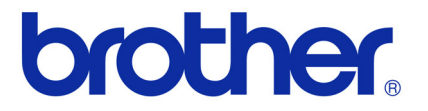

# Manual do Usuário de Software

Brother série QL

O conteúdo deste manual e as especificações deste produto estão sujeitos a alterações sem prévio aviso. A Brother se reserva o direito de fazer alterações sem aviso nas especificações e materiais contidos neste documento e não será responsável por quaisquer danos (inclusive consequenciais) causados pela confiança nos materiais apresentados, incluindo, entre outros, erros tipográficos e outros tipos de erros relacionados à publicação.

As imagens de tela neste manual podem ser diferentes, dependendo do seu SO ou impressora.

Versão D

# Sumário

| Introdução2                                                                                                    |
|----------------------------------------------------------------------------------------------------|
| Marcas comerciais2Sobre este Manual2Símbolos utilizados neste Manual2                                                                                                    |
| Criar Etiquetas                                                                                                    |
| Apresentação geral da criação de etiquetas       3         Da criação à impressão de etiquetas       3         Como utilizar o P-touch Editor para Windows®       5         Iniciar o P-touch Editor       9         Criar etiquetas com outros aplicativos       11         Como utilizar o P-touch Address Book       17         Iniciar o P-touch Address Book       17         Iniciar o P-touch Address Book       17         Criar um novo contato       19         Como utilizar o P-touch Transfer Manager       20         Iniciar o P-touch Transfer Manager       20         Iniciar o P-touch Transfer Manager       20         Iniciar o P-touch Transfer Manager       20         Iniciar o P-touch Transfer Manager       20         Iniciar o P-touch Transfer Manager       20         Transferir modelos de etiqueta do computador para a impressora por USB       21         Criar cópias de segurança de modelos de etiqueta       23         Transferir os modelos para a impressora pela rede (apenas QL-580N / 1060N )       24         Como utilizar a P-touch Library       26         Iniciar a P-touch Editor Lite (apenas QL-700 e Windows®)       28         Fazer download de uma nova categoria de coleção de etiquetas para o P-touch       28         Fazer download de uma nova categoria de c |

| NEXO                                                | 40 |
|-----------------------------------------------------|----|
| Imprimir diretamente a partir de outros aplicativos |    |
| Definição do Driver da Impressora                   | 40 |
| Imprimir a partir de outros aplicativos             | 42 |

# Criar Etiquetas

# Introdução

A impressora de etiquetas Brother (também denominada "a máquina") permite imprimir rápida e facilmente etiquetas personalizadas criadas com o software de etiquetas, P-touch Editor.

## Marcas comerciais

O logotipo Brother é uma marca comercial registrada da Brother Industries, Ltd.

Brother é uma marca comercial registrada da Brother Industries, Ltd.

© 2011 Brother Industries, Ltd. Todos os direitos reservados.

Microsoft, Windows Vista, Windows Server, Windows, Excel e Outlook são marcas comerciais registradas da Microsoft Corporation, USA.

Apple, Macintosh e Mac OS são marcas comerciais da Apple Inc. registradas nos Estados Unidos e em outros países.

Os nomes de outros softwares ou produtos usados neste documento são marcas comerciais ou marcas comerciais registradas das respectivas empresas que os desenvolveram.

Cada empresa cujo título de software é mencionado neste manual tem um Contrato de licença de software específico de seus programas exclusivos.

Todos os demais nomes de produto e marcas referidos neste Manual do Usuário de Software e no Manual do Usuário são marcas comerciais registradas de suas respectivas empresas.

# Sobre este Manual

Este manual (PDF) está incluído no CD-ROM.

Neste manual, quando o ponteiro do mouse mudar para  $\sqrt[h]{}$  basta clicar para ir para a respectiva página. Para obter as funções básicas do Adobe<sup>®</sup> Reader<sup>®</sup>, consulte os arquivos da Ajuda do Adobe<sup>®</sup> Reader<sup>®</sup>.

## Símbolos utilizados neste Manual

Os símbolos usados neste manual são os seguintes:

Este símbolo indica informações ou instruções que devem ser seguidas. Se ignorado, o resultado pode ser lesão, dano ou falha nas operações.

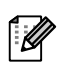

( 1

Este símbolo indica informações ou instruções que podem ajudar o usuário a compreender melhor e usar a máquina com mais eficiência.

# Apresentação geral da criação de etiquetas

Esta seção descreve o procedimento geral para criar etiquetas utilizando a máquina. Para ver detalhes das instruções passo a passo, consulte os arquivos da Ajuda.

# Da criação à impressão de etiquetas

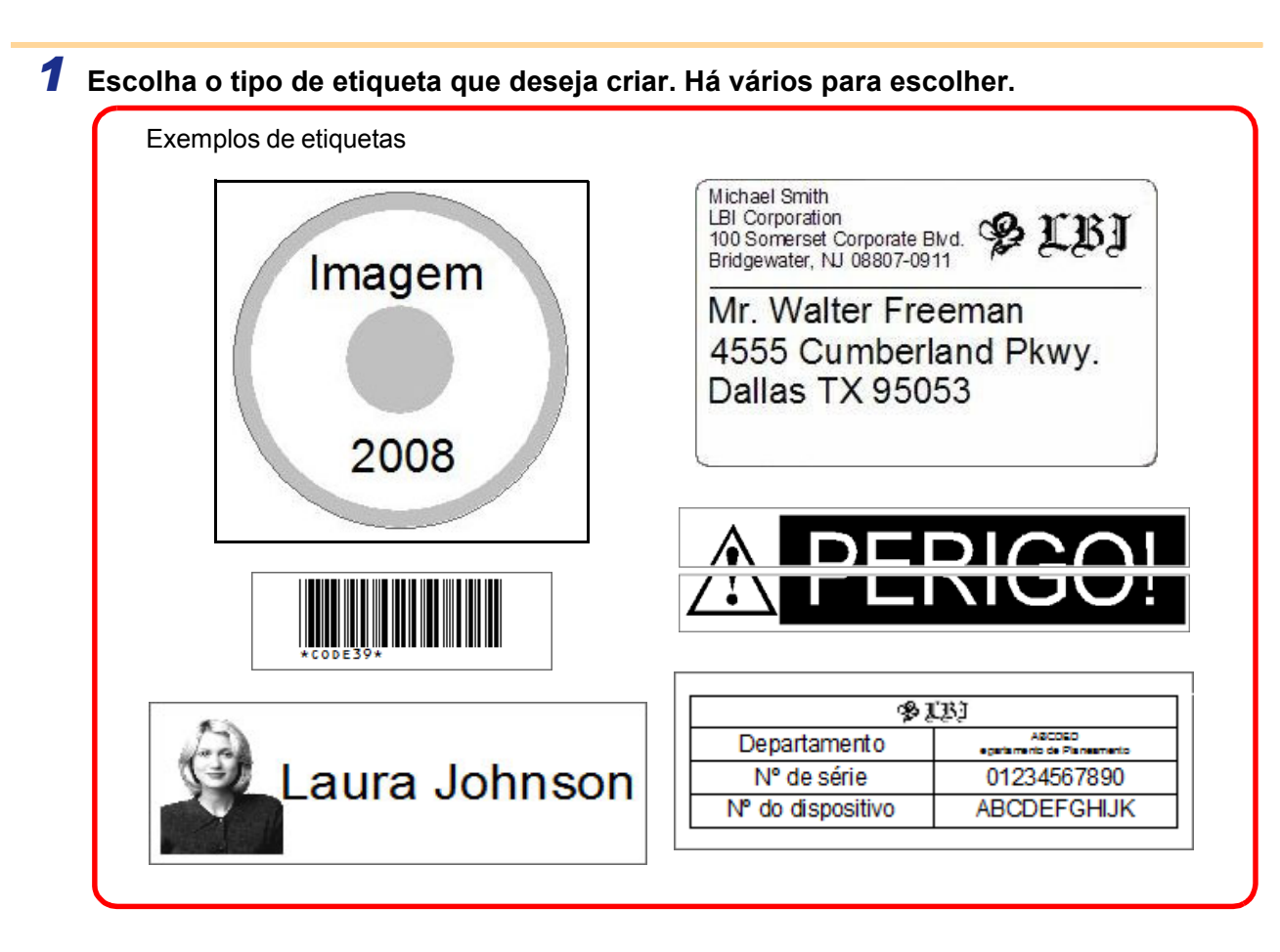

# **2** Prepare o Rolo DK apropriado para a etiqueta que deseja criar.

A máquina é fornecida com um ou mais rolos de amostra. (Outros rolos podem ser adquiridos separadamente).

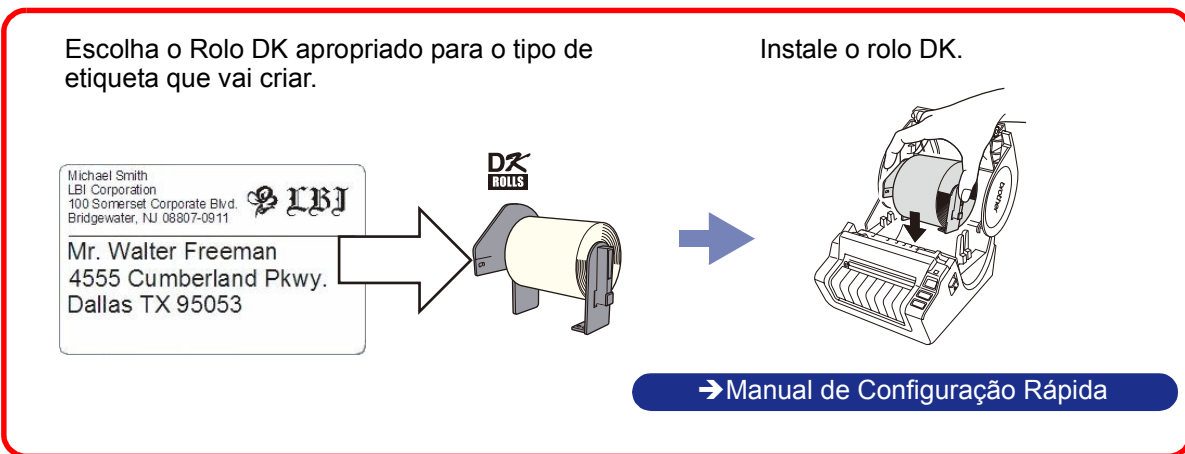

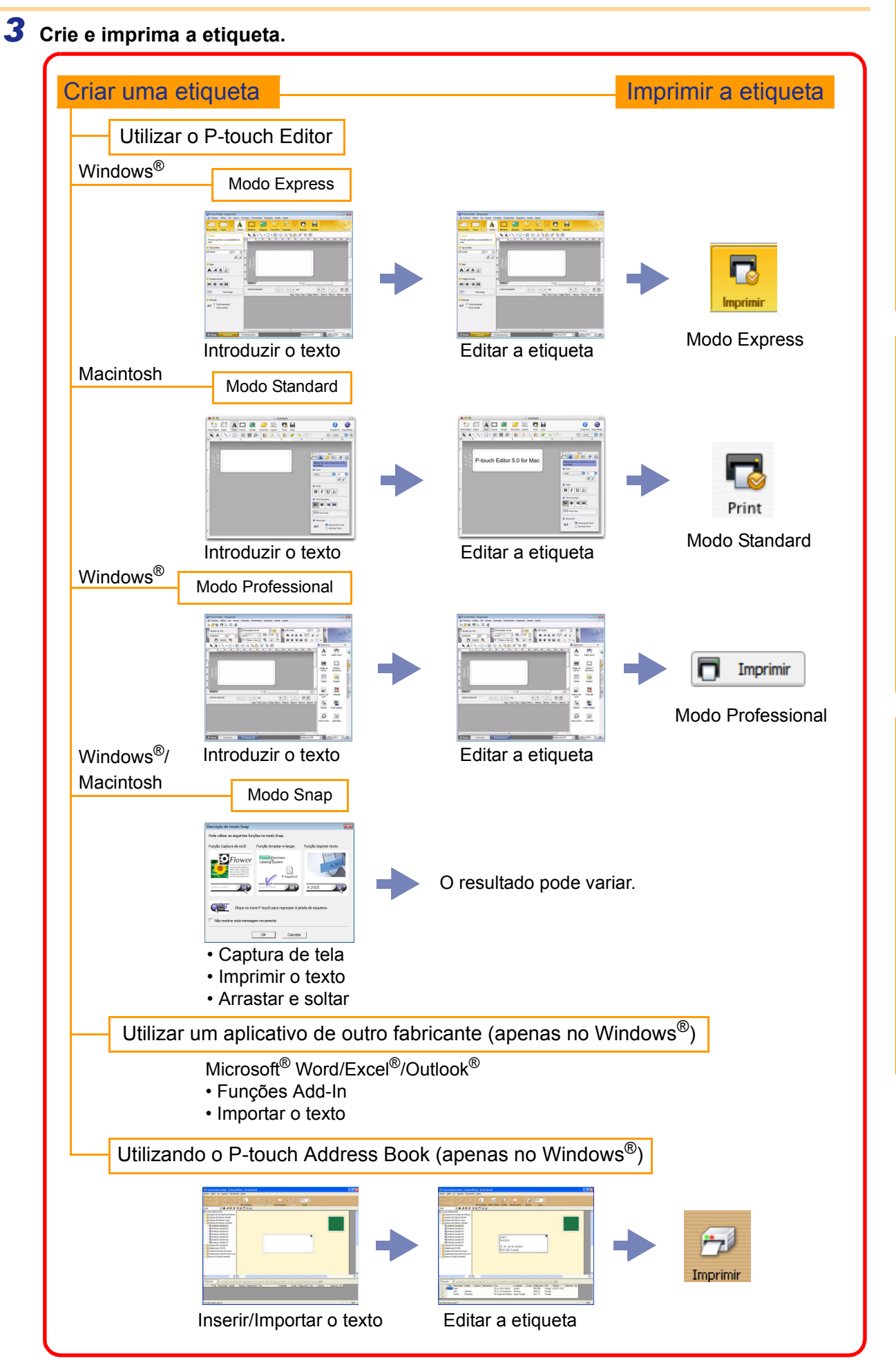

# Como utilizar o P-touch Editor para Windows<sup>®</sup>

Esta seção explica os procedimentos para iniciar o P-touch Editor. Com o P-touch Editor, é possível criar vários tipos de etiquetas.

Consulte a Ajuda do P-touch Editor para obter exemplos dos vários tipos de etiquetas e informações sobre como criar, imprimir e salvar etiquetas. O exemplo descrito a seguir utiliza o Windows Vista<sup>®</sup>. Leia o nome da impressora em cada imagem como o nome do modelo da máquina adquirida.

# Iniciar o P-touch Editor

# Clique em [Iniciar] - [Todos os Programas] - [Brother P-touch] - [P-touch Editor 5.0].

Pode-se também iniciar o P-touch Editor utilizando os seguintes métodos (apenas se tiver criado o atalho durante a instalação):

- Clique duas vezes no ícone de atalho na área de trabalho.
- Clique no ícone de atalho na barra de Início Rápido.

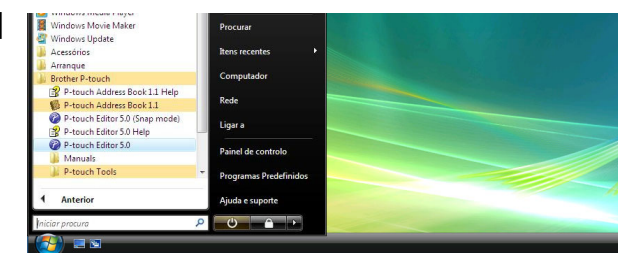

Quando se inicia o P-touch Editor, a caixa de diálogo [Novo/Abrir] é exibida, permitindo criar um novo layout de etiqueta ou abrir uma etiqueta existente.

Para especificar como funciona o P-touch Editor ao iniciá-lo, clique em [Ferramentas] - [Opções] na barra de menus do P-touch Editor para exibir a caixa de diálogo [Opções]. Na guia [Geral] é possível selecionar o ajuste na caixa de listagem [Operações] em [Configurações de Inicialização]. Normalmente, escolha a caixa de diálogo [Exibir novo/abrir caixa de diálogo].

#### 2 Selecione uma opção na caixa de diálogo [Novo/Abrir] e clique em

- É possível escolher a impressora de etiquetas e o tamanho do papel.
- Ao se selecionar [Abrir ficheiro], a caixa de diálogo [Abrir] é exibida. É possível selecionar e abrir um arquivo criado e armazenado anteriormente.
- Ao se selecionar [Ver histórico], o diálogo [Histórico] é exibido. É possível selecionar as etiquetas criadas recentemente.
- Ao selecionar [Novo], escolha o estilo ou escrita vertical ou escrita horizontal.
- Ao escolher [Seleccionar por utilização], você pode escolher por aplicações de etiqueta.
- Ao se escolher [Ajuda Como], a Ajuda do P-touch Editor é exibida.

Os arquivos de Ajuda permitem que você aprenda passo a passo como criar um layout de etiqueta.

 Ao escolher [Procurar actualizações] com o computador ligado à Internet, você é levado para o Brother Solutions Center. Use o Brother Solutions Center para verificar os downloads de software mais recentes e as Perguntas Frequentes.

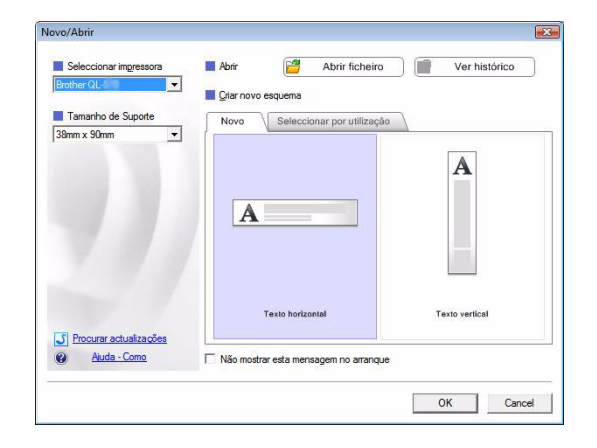

### Janela de layout

#### Modo Express

Este modo permite a fácil criação de etiquetas com texto e imagens. A janela de layout é composta pelas seguintes seções:

| <ul> <li>P-touch Editor - [Esquema2]</li> <li>Ficheiro Editar Ver Inserir Filter</li> </ul>                                                                                                    | ormato Ferramenta Esquema Janela Ajuda                                             |       |
|----------------------------------------------------------------------------------------------------|------------------------------------------------------------------------------------|-------|
| Novo/Abrir Papel                                                                                                    | Moldura Imagem Favoritos Esquema Imprimir Guardar Express                          |       |
| Texto         Permite especificar as propriedades do texto         Tipo de letra         MS Gothic         Image: Control of the second second seco | Bita de etiquetas                                                                  | •     |
| Y Snap Express F                                                                                                    | Professional Brother QL-570                                                        |       |
| Barra de menus<br>Os comandos são categ<br>Barra de comandos                                                                                                    | orizados em cada menu (Ficheiro, Editar, Ver e Inserir, etc.) pela sua             | a fun |
| Contém Novo/Abrir, Pap                                                                                                    | el, Texto, Moldura, Imagem e outros comandos.<br>Desenbar/Editar                   |       |
| Disponibiliza ferramentas                                                                                                    | s para escolher um objeto, inserir texto, desenhar gráficos, etc.                  |       |
| Barra de propriedades<br>É possível inserir e form                                                                                                    | ;<br>atar texto, imagens, etc., facilmente.                                        |       |
| Janela de layout<br>Utilizada para exibir e ec                                                                                                    | litar objetos.                                                                     |       |
| Janela de banco de da<br>Exibe um banco de dado                                                                                                    | ados<br>os conectado.                                                              |       |
| Troca de modo<br>Alterna os modos do Edi                                                                                                    | itor.                                                                              |       |
| O menu [Ver] permite exi<br>Consulte a Ajuda do P-to                                                                                                    | bir/ocultar as barras de ferramentas e janelas.<br>uch Editor para obter detalhes. |       |

£3

#### Modo Professional

Este modo permite a criação integral de etiquetas desde a criação a partir de um modelo. A janela de layout é composta pelas seguintes seções:

| <ul> <li>P-touch Editor - [Esquema2]</li> <li>Ficheiro Editar Ver Inserir Formato Ferramenta Esquema Janela Ajuda</li> </ul> |                 |
|----------------------------------------------------------------------------------------------------|-----------------|
|                                                                                                    | 3               |
| Standard ↓ 1                                                                                                    | Profession      |
|                                                                                                    | novo »          |
|                                                                                                    | Dispor texto    |
|                                                                                                    | de Moldura      |
|                                                                                                    | la Imagem       |
| Folha 1                                                                                                    | a de Colecção   |
| Lista de etiquetas II I Data Títulc Corpo Código Memo 1 Memo 2 Memo 3 Memo 4 Memo 5 M                                        |                 |
| Simbo                                                                                                    | lo Fazer imagem |
| Data e H                                                                                                    | Hora Calendário |
|                                                                                                    |                 |
| L <sup>4</sup> Snap Express Professional Brother QL-570 ▼                                                                    | ⊖ 100% ▼ 🕀      |
| arra de menus                                                                                                    |                 |

Os comandos são categorizados em cada menu (Ficheiro, Editar, Ver e Inserir, etc.) pela sua função.

#### **2** Barra de ferramentas standard

Oferece um grupo de comandos utilizados frequentemente (Novo esquema, Abrir, Salvar, Imprimir, etc.).

#### Operation of the second second sec

Contém as caixas de propriedades Imprimir, Papel, Texto e Esquema. Clique na parte esquerda de cada palheta para exibir/ocultar a caixa.

#### Barra de ferramentas Desenhar/Editar

Disponibiliza ferramentas para escolher um objeto, inserir texto, desenhar gráficos, etc.

#### Janela de layout Utilizada para exibir e editar objetos.

G Janela de banco de dados Exibe um banco de dados conectado.

#### Troca de modo Alterna os modos do Editor.

#### 8 Barra lateral

Ao se selecionar uma guia, é possível facilmente inserir e formatar textos, códigos de barras, tabelas, etc., alterar a ordem dos objetos para criar um modelo de etiqueta ou configurar as definições avançadas.

O menu [Ver] permite exibir/ocultar as barras de ferramentas, as palhetas e as janelas.
Consulte a Ajuda do P-touch Editor para obter detalhes.

#### Modo Snap

Com este modo é possível fazer uma captura de tela, imprimir como imagem e salvar para utilização futura. Para iniciar o modo Snap, siga as etapas abaixo.

#### **1** Ao se clicar em [Snap] na Troca de modo, a caixa de diálogo de Descrição do modo Snap é exibida. Clique em 🔜.

- Ao se marcar a caixa de seleção [Não mostrar esta mensagem novamente], é possível ir diretamente ao modo Snap na próxima vez.
  - Também é possível iniciar o modo Snap a partir de [Iniciar] - [Todos os Programas (Programas)] - [Brother P-touch] - [P-touch Editor 5.0 (Snap mode)].

| Função Captura de ecrã                                                                                                    | Função Arrastar-e-largar                             | Função Imprimir texto |
|----------------------------------------------------------------------------------------------------|------------------------------------------------------|-----------------------|
| Flower was a set of the set of the set of th | P-touch Electronic<br>Labeling System<br>P-touch txt | A.2033                |
| Clique no íco                                                                                                    | one P-touch para regressar à ja<br>em novamente      | nela de esquema.      |

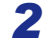

Ø

### **2** O modo Snap é exibido.

Consulte a Ajuda do P-touch Editor para obter detalhes.

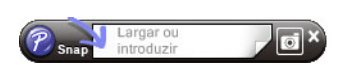

Introdução

# Iniciar a Ajuda do P-touch Editor

Esta seção explica como iniciar a Ajuda do P-touch Editor para o Windows<sup>®</sup>. O exemplo descrito a seguir utiliza o Windows Vista<sup>®</sup>.

#### Iniciar a partir do botão Iniciar

Para iniciar a Ajuda do P-touch Editor, clique no botão Iniciar na barra de tarefas, e selecione [Todos os Programas]. Clique em [Brother P-touch] e depois em [P-touch Editor 5.0 Help].

| niciar procura                | 0 |                        |
|-------------------------------|---|------------------------|
| 1 Anterior                    |   | Ajuda e suporte        |
| 🎉 P-touch Tools               | + | Programas Predefinidos |
| P-touch Editor 5.0 Manuals    |   | Painel de controlo     |
| P-touch Editor 5.0 Help       |   | Ligar a                |
| P-touch Address Book 1.1      | - |                        |
| P-touch Address Book 1.1 Help |   | Rede                   |
| Brother P-touch               |   | Computador             |
| Acessórios                    |   | Itens recentes         |
| a windows update              |   |                        |

#### A partir do diálogo Novo/Abrir

Ao se iniciar o P-touch Editor 5.0 e a caixa de diálogo Novo/Abrir for exibida, clique em <u>Ajuda - Como</u>.

| vo/Abrir                                |                                     | l                   |
|-----------------------------------------|-------------------------------------|---------------------|
| Seleccionar impressora                  | 📕 Abrir  🚰 Abrir fichein            | o 📄 💼 Ver histórico |
| Brother QL-                             |                                     |                     |
| Tamanho de Suporte                      | Novo Seleccionar nor utilizac       | âo                  |
| 38mm x 90mm 💌                           | - Colectional por danzag            |                     |
|                                         | A                                   |                     |
|                                         | Texto horizontal                    | Texto vertical      |
| Procurar actualizações     Ajuda - Como | Não mostrar esta mensagem no arranq | ue                  |
|                                         |                                     | OK Creat            |

#### Do P-touch Editor

Clique no menu Ajuda e selecione a Ajuda do P-touch Editor.

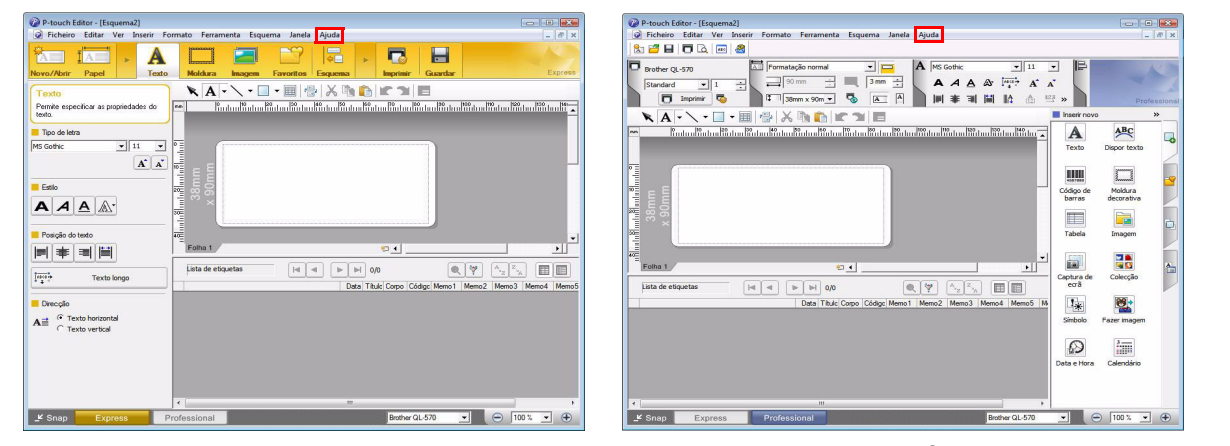

Modo Express

Modo Professional

Clique com o botão direito do mouse e selecione Ajuda do P-touch Editor.

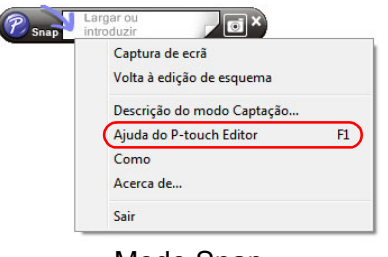

Modo Snap

## Imprimir a descrição da ajuda

É possível imprimir a informação fornecida na Ajuda do P-touch Editor. Utilize a sua impressora normal para imprimir a informação da Ajuda do P-touch Editor.

| <b>1</b> Na guia [Índice], escolha qualquer tópico que               | pretenda imprimir.                                                                                                    |
|----------------------------------------------------------------------|----------------------------------------------------------------------------------------------------|
| 2 Clique em 🎒 na barra de ferramentas.                               |                                                                                                    |
| 3 Escolha os tópicos a imprimir e clique em<br>I                     | Imprimir Tópicos         Pode imprimir o tópico seleccionado ou todos os tópicos no cabeçalho seleccionado. O que pretende fazer? <ul> <li>Imprimir o tópico seleccionado</li> <li>Imprimir cab. e todos subtópicos seleccionados</li> <li>OK</li> <li>Cancelar</li> </ul> |
| 4 Especifique a [Impressora] e clique em 👜                           |                                                                                                    |
| Selecione uma impressora normal que seja compatí por exemplo, Carta. | vel com tamanhos normais de papel com                                                                                                    |

Anexo

Criar Etiquetas

# Criar etiquetas com outros aplicativos

Ao instalar o software, se você selecionar a função Add-In, será adicionado automaticamente um ícone do Ptouch à barra de ferramentas do Microsoft<sup>®</sup> Word, Excel<sup>®</sup>, e Outlook<sup>®</sup>. (apenas se o Microsoft<sup>®</sup> Word, Excel<sup>®</sup>, Outlook<sup>®</sup> já estiverem instalados no computador). A função Add-In é válida apenas para o Windows<sup>®</sup>. Em cada aplicativo, ao selecionar o texto que pretende imprimir e ao clicar no ícone P-touch você pode criar e imprimir etiquetas de maneira rápida e fácil.

Dependendo das definições, a cadeia de caracteres baixada utilizando a função Add-In será registrada na Lista de etiquetas. A Lista de etiquetas é um banco de dados exclusivo do P-touch Editor. Para visualizar a Lista de etiquetas, clique em [Ficheiro] - [Base de dados] - [Lista de etiquetas].

• A função Add-In suporta as seguintes aplicações:

Microsoft<sup>®</sup> Word 2002/2003/2007/2010, Microsoft<sup>®</sup> Excel<sup>®</sup> 2002/2003/2007/2010, e Microsoft<sup>®</sup> Outlook<sup>®</sup> 2002/2003/2007/2010

Para obter detalhes ou informações da instalação, consulte a Ajuda do P-touch Editor.

#### Registrar e cancelar a função Add-In

Antes de executar este programa, feche os programas Word, Excel<sup>®</sup> e Outlook<sup>®</sup>.

#### O exemplo descrito a seguir utiliza o Windows Vista<sup>®</sup>.

#### Clique em [Iniciar] - [Todos os Programas] - [Brother P-touch] -[P-touch Tools] - [P-touch Editor 5.0 Add-Ins Utility].

A caixa de diálogo [Definições dos suplementos do Brother P-touch] é exibida.

#### 2 Clique nas caixas de seleção do aplicativo Microsoft onde deseja que o botão da função do Add-In do P-touch Editor seja instalado.

Para cada aplicativo Microsoft, é necessário selecionar qual versão do software de criação de etiquetas você pretende abrir ao clicar no botão P-touch Editor na barra de ferramentas.

- Express Mode : inicia o modo Express.
- Professional Mode : inicia o modo Professional.
- Imprimir imediatamente: imprime a etiqueta.

|               | Express Mode                                |
|---------------|---------------------------------------------|
| Suplementos   | do Microsoft Excel                          |
| 🔽 Adiciona    | r Aplicar:                                  |
|               | Express Mode                                |
|               | Ver caixa de diálogo Importar e Configura   |
| Suplementos   | da Microsoft Dutlaak                        |
|               |                                             |
| 1. 1 10/01/10 | Freedow Hade                                |
|               | Express Mode                                |
|               | 🔽 Ver caixa de diálogo Importar e Configura |

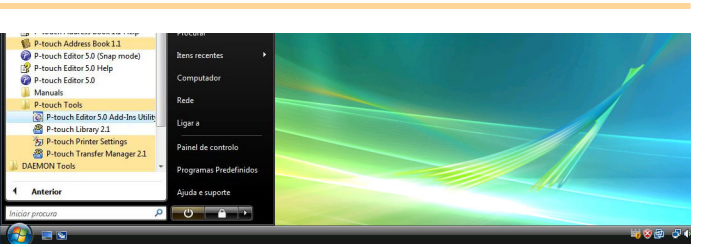

🔯 Definições dos suplementos do Brother P-touch

X

#### Microsoft<sup>®</sup> Word

Com a função Add-In, é possível copiar diretamente o texto no Microsoft<sup>®</sup> Word para um layout de etiqueta.

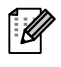

Se o Microsoft<sup>®</sup> Outlook<sup>®</sup> estiver aberto e o Microsoft<sup>®</sup> Word tiver sido escolhido como editor padrão, você não conseguirá utilizar a função Add-In no Microsoft<sup>®</sup> Word. Saia do Microsoft<sup>®</sup> Outlook<sup>®</sup> e reinicie o Microsoft<sup>®</sup> Word.

#### Criar etiquetas utilizando o Microsoft<sup>®</sup> Word

Abra um documento do Microsoft<sup>®</sup> Word e selecione o texto que pretende incluir na etiqueta a partir do documento Word.

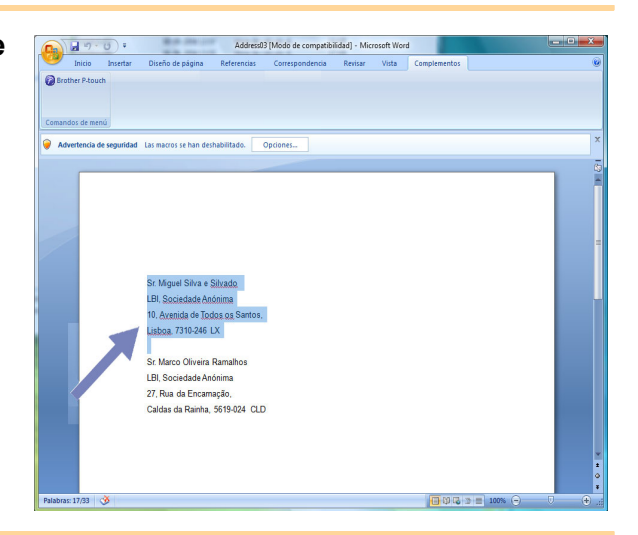

2 Na faixa/barra de ferramentas padrão do Microsoft<sup>®</sup> Word, clique em

Para obter detalhes sobre como adicionar texto automaticamente a uma Lista de etiquetas, consulte "Como adicionar texto do Microsoft<sup>®</sup> Word à Lista de etiquetas exibida na janela do banco de dados", conforme descrito abaixo.

# Como adicionar texto do Microsoft<sup>®</sup> Word à Lista de etiquetas exibida na janela do banco de dados

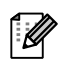

Na primeira utilização aparece a mensagem "Registrar dados na lista de etiquetas?". Se você clicar Sim, os novos registros serão criados automaticamente na Lista de etiquetas e o texto será adicionado a cada um dos campos indicados abaixo na próxima vez que registrar o texto. Sempre que você adicionar nova informação à Lista de etiquetas, as seguintes informações também serão registradas para referência.

| O texto                                    | Campo adicionado |
|--------------------------------------------|------------------|
| Data de criação                            | Campo data       |
| A primeira linha                           | Campo título     |
| Todas as linhas incluindo a primeira linha | Campo corpo      |
| Código postal detectado                    | Campo código     |

Exemplo dos dados da Lista de etiquetas armazenados na janela do banco de dados na tela do P-touch Editor

| 5   | Data       | T ítulo               | Согро                                                                        | Código | Memo1 | Memo2 | Memo3 | Memo4 | Memo5 | Memo6 |
|-----|------------|-----------------------|------------------------------------------------------------------------------|--------|-------|-------|-------|-------|-------|-------|
| 1 🕨 | 07-07-2005 | Sr. António Resguardo | Sr. António Resguardo<br>68, Parque das Madeiras<br>3621-111 Braga, Portugal |        |       |       |       |       |       |       |

Se clicar, por engano, em Não na mensagem "Registrar dados na lista de etiquetas?" exibida, mas pretende registrar, vá em [Ferramenta] - [Opções], e marque "Registrar dados importados automaticamente com o Add-In." na guia [Lista de etiquetas].

#### Microsoft<sup>®</sup> Excel<sup>®</sup>

Com a função Add-In, é possível copiar diretamente o texto no Microsoft<sup>®</sup> Excel<sup>®</sup> para um layout de etiqueta.

#### Criar etiquetas utilizando o Microsoft<sup>®</sup> Excel<sup>®</sup>

Abra uma planilha do Microsoft<sup>®</sup> Excel<sup>®</sup> e selecione as células de texto que pretende incluir na etiqueta a partir da planilha do Excel.

| 0     | J 6 19 - (21 - ) =             | Address04 [Modo de com                                         | patibilidad) - | Microsoft Ex | cel         |   |       |         |
|-------|--------------------------------|----------------------------------------------------------------|----------------|--------------|-------------|---|-------|---------|
| a.    | Inicio Insertar Diseño         | de página Fórmulas Datos Revis                                 | ar Vista       | Complem      | entos       |   |       | 😧 – 🖛 X |
| Cos   | Brother P-touch                |                                                                |                |              |             |   |       |         |
|       | A2 + 🔿                         | 5. Sr. Marco Oliveira Ramalhos                                 |                |              |             |   |       | 8       |
|       | A                              | 8                                                              | C              | D            | E           | F | G     | н       |
| 1     | Nome                           | Morada                                                         |                |              |             |   |       |         |
| 2     | Sr. Marco Oliveira Ramalhos    | 27, Rua da Encamação,<br>Caldas da Rainha, 5619-024 CLD        |                |              |             |   |       |         |
| 3     | Sr. José Pereira Calhau        | 27, Rua da Encarnação,<br>Caldas da Rainha, 5619-024 CLD       |                |              |             |   |       |         |
| 4     | Sr. João Aleluia Crisóstomo    | 16, Avenida das Alminhas,<br>ST Maria da Feira, 6359-213 Feira |                |              |             |   |       |         |
| 5     |                                |                                                                |                |              |             |   |       |         |
| 6     |                                |                                                                |                |              |             |   |       |         |
| 7     |                                |                                                                |                |              |             |   |       |         |
| 8     |                                |                                                                |                |              |             |   |       |         |
| 9     |                                |                                                                |                |              |             |   |       |         |
| 10    |                                |                                                                |                |              |             |   |       |         |
| 11    |                                |                                                                |                |              |             |   |       |         |
| 12    |                                |                                                                |                |              |             |   |       | _       |
| 10    |                                |                                                                |                |              |             |   |       |         |
| 15    |                                |                                                                |                |              |             |   |       |         |
| 16    |                                |                                                                |                |              |             |   |       |         |
| 17    |                                |                                                                |                |              |             |   |       |         |
| 18    |                                |                                                                |                |              |             |   |       |         |
| 19    |                                |                                                                |                |              |             |   |       |         |
| 20    |                                |                                                                |                |              |             |   |       |         |
| 21    |                                |                                                                |                |              |             |   |       |         |
| 22    |                                |                                                                |                |              |             |   |       |         |
| 23    |                                |                                                                |                |              |             |   |       |         |
| 24    | N N Chaott Chosta Char         | +2 /91 /                                                       |                |              |             | - |       |         |
| Listo | Silvery Silvery Silvery Silver | 1. J. J. J. J. J. J. J. J. J. J. J. J. J.                      |                |              | Recuento: 6 |   | × 🖂 🕴 | •       |
|       |                                |                                                                |                |              |             | - |       |         |

2 Na faixa/barra de ferramentas padrão do Microsoft<sup>®</sup> Excel<sup>®</sup>, clique em A caixa de diálogo [Configurar importação do Brother P-touch] é exibida.

#### 3 Em [Esquema de etiqueta], faça os ajustes necessários ao avanço de linha das células e clique em [Editar/Imprimir].

[Esquema de etiqueta] permite alterar como o texto é exibido/impresso.
 Ao escolher qualquer item listado na caixa [Campos] e clicar em 
 (Addicionar), é adicionado um novo campo à caixa [Esquema de etiqueta].

É possível introduzir espaços, avanço de linha, vírgulas e caracteres para cada célula e imprimir numa etiqueta. Também é possível remover campos destacando o campo e pressionando a tecla Delete no teclado.

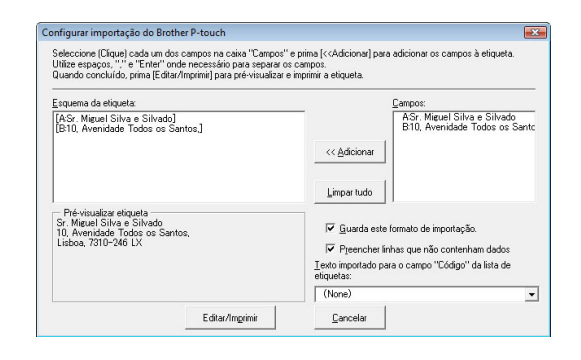

- Para obter detalhes sobre como adicionar automaticamente o texto à Lista de etiquetas, consulte "Como adicionar texto do Microsoft<sup>®</sup> Excel<sup>®</sup> a uma Lista de etiquetas" descrito na página 14.
- Se pretende incluir os dados no campo Código da Lista de etiquetas, escolha [Texto importado para o campo "Código" da lista de etiquetas] na caixa de diálogo [Configurar importação do Brother P-touch].

### Como adicionar texto do Microsoft<sup>®</sup> Excel<sup>®</sup> a uma Lista de etiquetas

Na primeira utilização aparece a mensagem "Registrar dados na lista de etiquetas?". Se você clicar Sim, os novos registros serão criados automaticamente na Lista de etiquetas e o texto será adicionado a cada um dos campos indicados abaixo na próxima vez que registrar o texto. Sempre que adicionar nova informação à Lista de etiquetas, as seguintes informações também serão registradas para referência.

| O texto                                                                                                   | Campo adicionado |
|----------------------------------------------------------------------------------------------------|------------------|
| Data de criação                                                                                           | Campo data       |
| A primeira linha no texto que é especificado no<br>Layout de etiqueta                                     | Campo título     |
| Todas as linhas incluindo a primeira linha no texto especificado no Layout de etiqueta                    | Campo corpo      |
| Conteúdo das células especificadas em [Texto<br>importado para o campo "Código" da lista de<br>etiquetas] | Campo código     |

| 5   | Data       | T ítulo               | Согро                                                                        | Código | Memo1 | Memo2 | Memo3 | Memo4 | Memo5 | Memo6 |
|-----|------------|-----------------------|------------------------------------------------------------------------------|--------|-------|-------|-------|-------|-------|-------|
| 1 🕨 | 07-07-2005 | Sr. António Resguardo | Sr. António Resguardo<br>68, Parque das Madeiras<br>3621-111 Braga, Portugal |        |       |       |       |       |       |       |
| 2   | 07-07-2005 | Sra. Catarina Pragosa | Sra. Catarina Pragosa<br>61, Parque do Prado<br>9621-435 Porto               |        |       |       |       |       |       |       |
| 3   | 07-07-2005 | Sr. João Carrapatosa  | Sr. João Carrapatosa<br>29 Rua Principal<br>8670-001 Rio Maior               |        |       |       |       |       |       |       |

Se clicar, por engano, em Não na mensagem "Registrar dados na lista de etiquetas?" exibida, mas pretender registrar, vá em [Ferramenta] - [Opções] e selecione "Salvar dados importados automaticamente com o Add-In.".

Introdução

### Microsoft<sup>®</sup> Outlook<sup>®</sup>

Com a função Add-In, é possível copiar diretamente o texto no Microsoft<sup>®</sup> Outlook<sup>®</sup> para um layout de etiqueta.

Os itens que você pode importar são: Contatos, itens nas janelas Calendário, Itens excluídos, Rascunhos, Caixa de entrada, Diário, Notas (o texto nas caixas de diálogo de Notas não está disponível), Caixa de saída, Itens enviados e Tarefas.

### Criar etiquetas utilizando os dados de Contatos no Microsoft<sup>®</sup> Outlook<sup>®</sup>

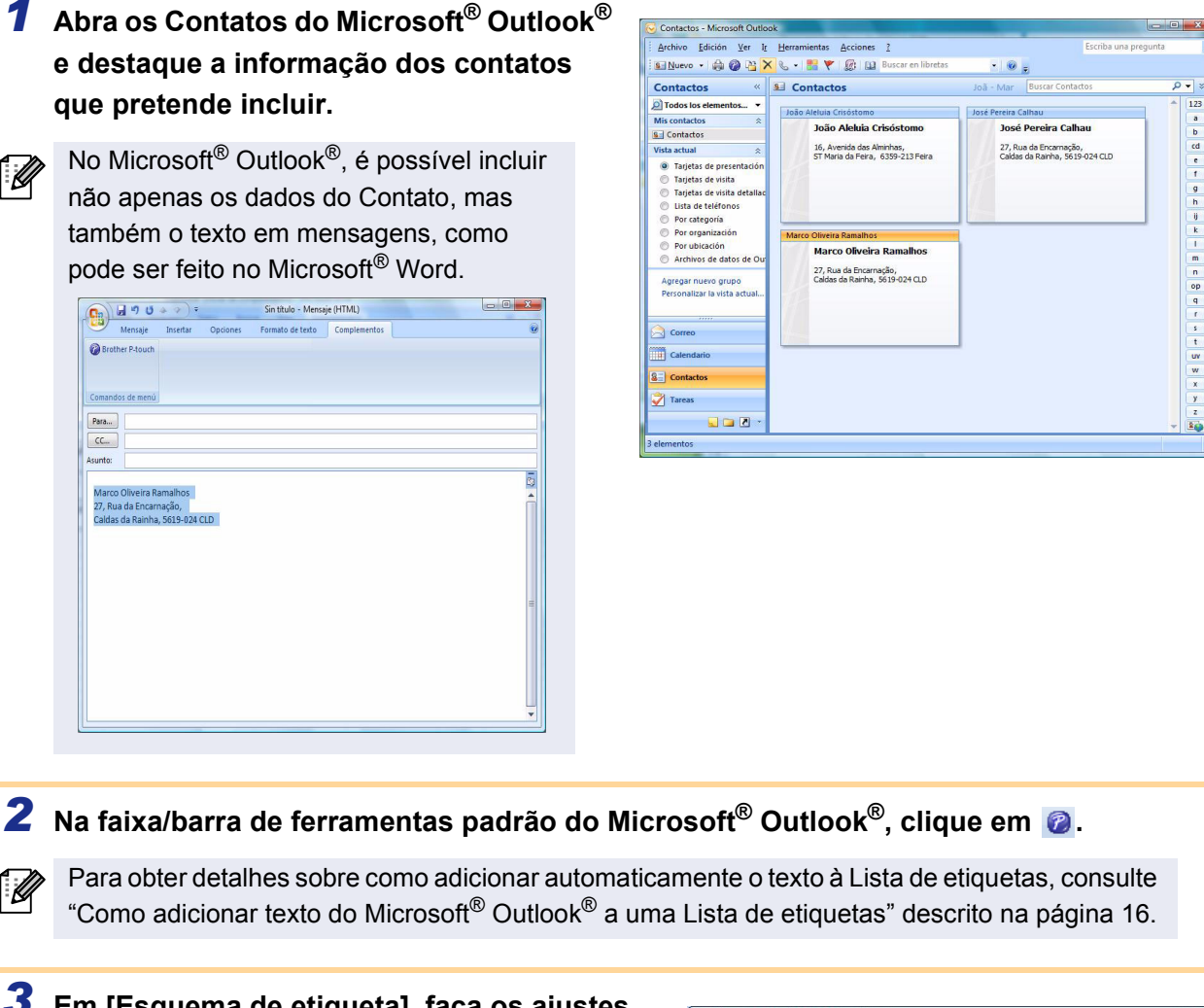

3 Em [Esquema de etiqueta], faça os ajustes necessários ao avanço de linha das células e clique em <u>Edur/Ingini</u>.

[Esquema de etiqueta] permite alterar como o texto é exibido/impresso.
 Ao se escolher qualquer item listado na caixa [Campos] e clicar em 
 (Addicionar), é adicionado um novo campo à caixa [Esquema de etiqueta].
 É possível introduzir espaços, avanço de linha, vírgulas e caracteres para cada célula e imprimir numa etiqueta. Também é possível remover campos destacando o campo e pressionando a tecla Delete no teclado.

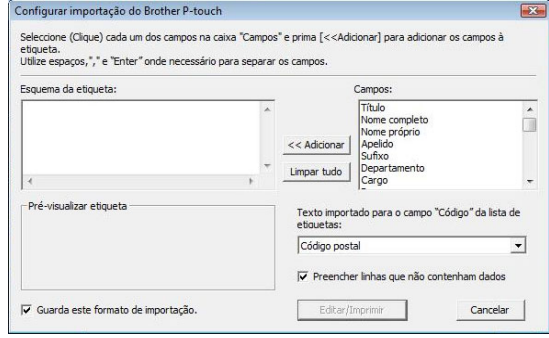

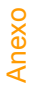

- Para obter detalhes sobre como adicionar automaticamente o texto à Lista de etiquetas, consulte "Como adicionar texto do Microsoft<sup>®</sup> Outlook<sup>®</sup> a uma Lista de etiquetas" descrito na página 16.
- Se pretende incluir os dados no campo Código da Lista de etiquetas, escolha [Texto importado para o campo "Código" da lista de etiquetas] na caixa de diálogo [Configurar importação do Brother P-touch].

### Como adicionar texto do Microsoft<sup>®</sup> Outlook<sup>®</sup> a uma Lista de etiquetas

| 1 | U |  |
|---|---|--|
|   | _ |  |

Na primeira utilização aparece a mensagem "Registrar dados na lista de etiquetas?". Se você clicar Sim, os novos registros serão criados automaticamente na Lista de etiquetas e o texto será adicionado a cada um dos campos indicados abaixo na próxima vez que registrar o texto. Sempre que você adicionar nova informação na Lista de etiquetas, as seguintes informações também são registradas para referência.

| O texto                                                                                                   | Campo adicionado |
|----------------------------------------------------------------------------------------------------|------------------|
| Data de criação                                                                                           | Campo data       |
| A primeira linha no texto que é especificado no<br>Layout de etiqueta                                     | Campo título     |
| Todas as linhas incluindo a primeira linha no texto especificado no Layout de etiqueta                    | Campo corpo      |
| Conteúdo das células especificadas em [Texto<br>importado para o campo "Código" da lista de<br>etiquetas] | Campo código     |

| 8        | Data         | T ítulo               | Согро                                                                        | Código | Memo1 | Memo2 | Memo3 | Memo4 | Memo5 | Memo6 |
|----------|--------------|-----------------------|------------------------------------------------------------------------------|--------|-------|-------|-------|-------|-------|-------|
| <b>1</b> | • 07-07-2005 | Sr. António Resguardo | Sr. António Resguardo<br>68, Parque das Madeiras<br>3621-111 Braga, Portugal |        |       |       |       |       |       |       |

Se clicar, por engano, em Não na mensagem "Registrar dados na lista de etiquetas?" exibida, mas pretender registrar, vá em [Ferramenta] - [Opções] e selecione "Salvar dados importados automaticamente com o Add-In.".

# **Como utilizar o P-touch Address Book**

Esta seção descreve o procedimento para criar etiquetas a partir de contatos de uma forma eficiente, utilizando o P-touch Address Book. O P-touch Address Book é válido apenas para o Windows<sup>®</sup>. O exemplo descrito a seguir utiliza o Windows Vista<sup>®</sup> XP.

# Iniciar o P-touch Address Book

- 1 Clique em [Iniciar] [Todos os Programas] - [Brother P-touch] - [P-touch Address Book 1.1].

Você pode também iniciar o P-touch Address Book utilizando os seguintes métodos (apenas se tiver criado o atalho durante a instalação):

- · Clique duas vezes no ícone de atalho na área de trabalho.
- Clique no ícone de atalho na barra de Início Rápido.

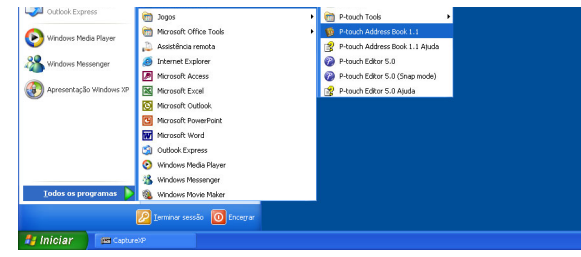

Quando o P-touch Address Book é iniciado, a caixa de diálogo [Iniciar] é exibida, permitindo configurar as definições para criar novos contatos, importar dados no formato CSV ou contatos do Outlook<sup>®</sup>, etc.

- 2 Na caixa de diálogo [Iniciar], especifique como o P-touch Address Book deve funcionar e clique em <u></u>.
  - · Ao se escolher [Criar novo contato], a janela de layout é exibida.
  - · Ao se escolher [Importar contatos de um ficheiro CSV] ou [Importar contatos do Outlook], é possível importar contatos em outros formatos.
  - Clique em Abrir a ajuda... para abrir os arguivos de Ajuda do P-touch Address Book. A Ajuda do P-touch Address Book oferece informação detalhada sobre funcionalidades

disponíveis e explica como utilizar o P-touch Address Book.

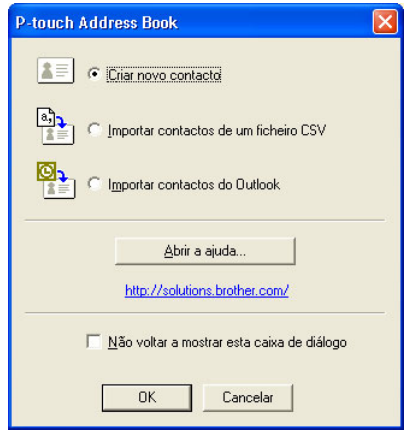

Introdução

#### Janela de layout

A janela de layout é composta pelas seguintes oito seções:

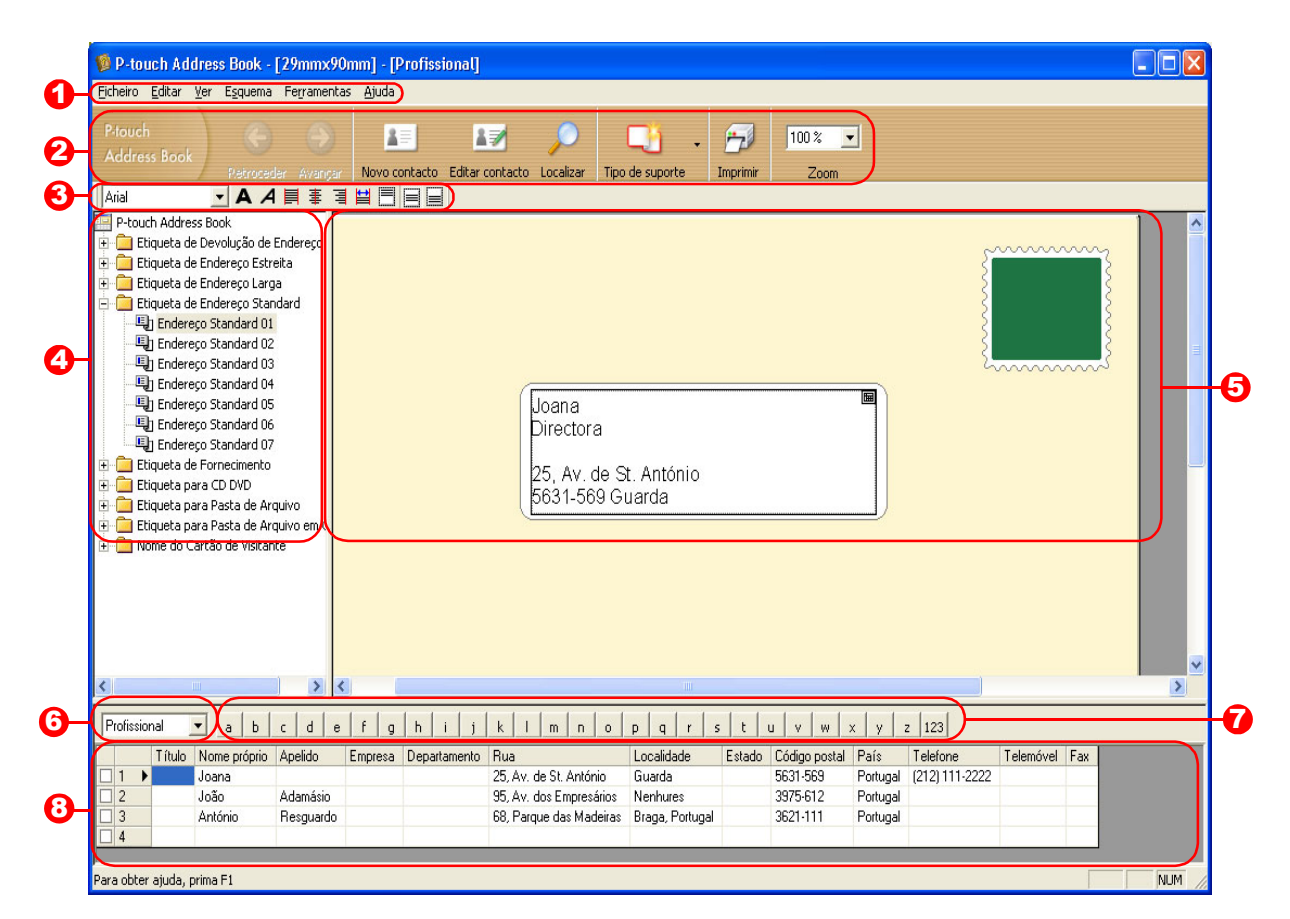

#### **1** Barra de menus

Os comandos são categorizados em cada menu (Ficheiro, Editar, Ver e Esquema, etc.) pela sua função.

#### Barra de ferramentas standard

Oferece um grupo de comandos utilizados frequentemente (Novo contato, Editar contato, Localizar, Imprimir, etc.).

#### 6 Barra de ferramentas do texto

Utilizada para ajustar os atributos do texto, como tamanho do tipo de letra e alinhamento de formatação do texto.

#### Exibição da seleção de estilos de layout

Apresenta estilos de layout armazenados na pasta.

#### Área de trabalho do layout

Utilizada para exibir ou editar um layout que usa o estilo de layout na exibição da seleção de estilos de layout.

6 Caixa de combinação da lista de contatos

Exibe a lista de contatos especificada atualmente. É possível escolher de [Pessoal], [Profissional], [Outro 1], [Outro 2] e [Outro 3].

#### 7 Guia do índice

É possível procurar no campo na Exibição de registros. Clique em [Ferramentas] - [Ordenar] para abrir a caixa de diálogo [Ordenar], e especifique o campo a ser procurado utilizando a [Tecla1].

#### Exibição de registros

Exibe os dados de contato em cada campo. Os dados também podem ser editados (adicionados, excluídos ou modificados).

## Criar um novo contato

Esta seção explica como criar um novo contato.

### 1 Clique em [Ficheiro] - [Novo contato]. Ou, clique em

A caixa de diálogo [Novo contato] é exibida.

## **2** Insira dados para cada item.

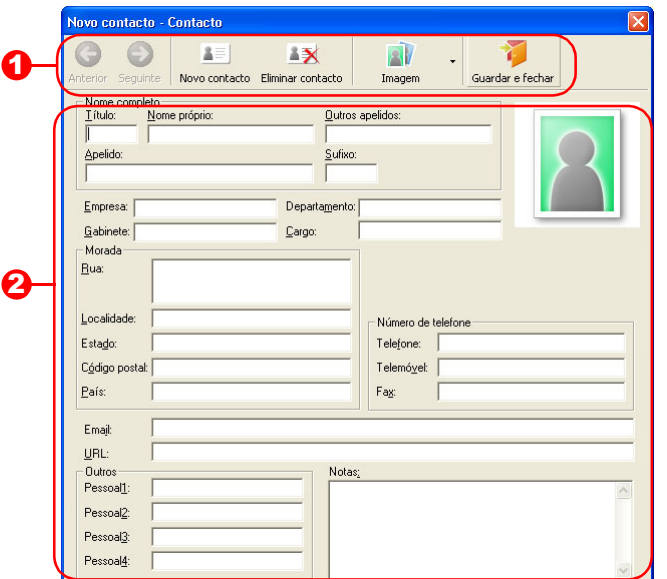

## Barra de ferramentas Novo contato

Os seguintes comandos estão categorizados no menu:

| Ícone | Nome do botão    | Função                                                                                                    |
|-------|------------------|----------------------------------------------------------------------------------------------------|
| 6     | Anterior         | Exibe o contato anterior.                                                                                                    |
| •     | Seguinte         | Exibe o contato seguinte.                                                                                                    |
|       | Novo contato     | Exibe a janela do formulário Novo contato para um novo contato.                                                                                                    |
|       | Eliminar contato | Elimina o contato que está selecionado atualmente.                                                                                                    |
|       | Imagem           | Permite inserir uma imagem para um contato a partir de um<br>arquivo ou de uma câmera ligada ao computador no<br>momento.<br>Os seguintes tipos de arquivo são compatíveis:<br>• Bitmap (*.bmp, *.dib)<br>• Arquivo JPEG (*.jpg, *.jpeg)<br>• Arquivo TIFF (não compactado) (*.tif)<br>• Arquivo GIF (*.gif)<br>• Ícone (*.ico)<br>• Metarquivo Windows (*.wmf, *.emf) (*ajuste da imagem não<br>é permitido.)<br>• Arquivo PNG (*.png) |
| 1     | Guardar e fechar | Guarda o contato e fecha a caixa de diálogo [Novo contato].                                                                                                    |

#### 2 Formulário do contato

Utilizado para inserir cada item, como nome, endereço, número de telefone, informação da empresa e endereço de e-mail do novo contato.

3

Depois de terminar a inserção de dados, clique em

para armazenar.

Criar Etiquetas

Introdução

# Como utilizar o P-touch Transfer Manager (apenas QL-650TD/QL-580N/QL-1050/ QL-1060N)

P-touch Library: este aplicativo permite gerenciar os modelos de etiqueta P-touch e outros dados existentes no computador.

É possível imprimir uma etiqueta a partir da P-touch Library utilizando a máquina.

P-touch Transfer Manager: este aplicativo pode transferir dados de modelos de etiqueta para a unidade principal da impressora e pode fazer cópias de segurança dos dados transferidos para a unidade principal da impressora.

É necessária a função Transfer para utilizar o P-touch Template. Para obter detalhes sobre o P-touch Template, consulte o manual do P-touch Template na pasta [Ferramentas] do CD-ROM. (apenas QL-580N/ QL-1050/ QL-1060N).

Para transferir os modelos pela rede, prepare primeiro o BRAdmin Professional ou o Web BRAdmin. Faça download a partir do nosso website. (apenas para modelos de Rede).

# Iniciar o P-touch Transfer Manager

### Clique no botão [Iniciar], selecione [Todos os Programas (Programas)] -[Brother P-touch] - [P-touch Tools] - [P-touch Transfer Manager 2.1].

O P-touch Transfer Manager é iniciado.

#### Janela de layout

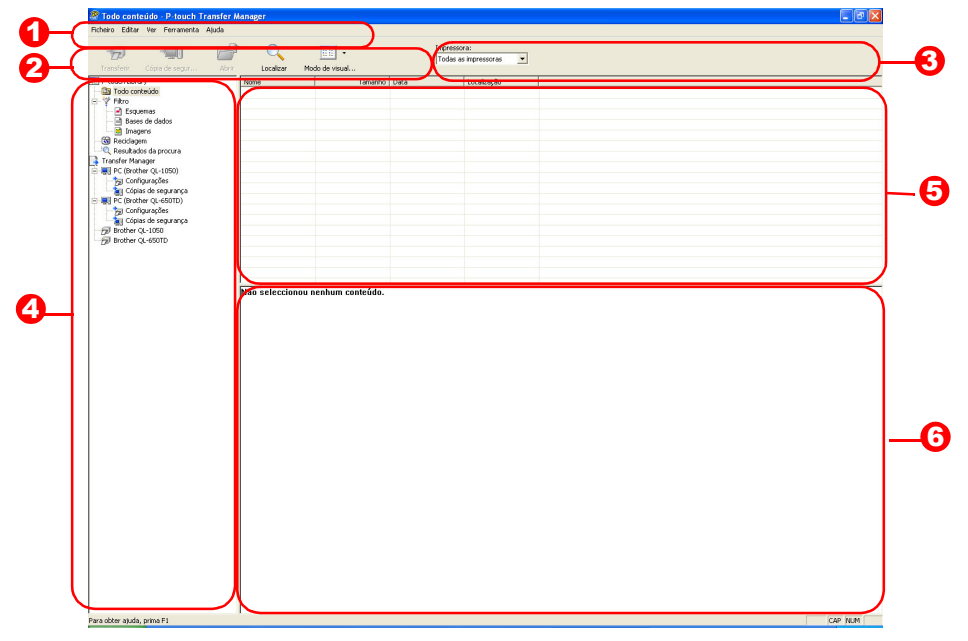

#### 1 Menu

Os comandos são categorizados em cada menu (Ficheiro, Editar, Ver, Ferramenta e Ajuda) por função.

#### Barra de ferramentas

Fornece ícones para comandos frequentemente utilizados. Clique em um para acessar o comando.

Selecionar o modelo da impressora (apenas no P-touch Transfer Manager) Selecione o modelo de impressora para a qual vai enviar dados. Ao se selecionar uma impressora, na exibição em lista são exibidos apenas os dados que podem ser enviados para a impressora selecionada.

#### Exibição de pastas

Exibe uma lista de pastas. Ao se selecionar qualquer pasta, os dados na pasta selecionada são exibidos na exibição em lista à direita.

#### 😉 Exibição em lista

Exibe os dados na pasta selecionada.

# Criar Etiquetas

#### O Visualização

Exibe uma visualização do modelo de etiqueta selecionado na exibição em lista.

#### Explicação dos Ícones

| Ícone | Nome do botão                                                 | Função                                                                                                    |
|-------|---------------------------------------------------------------|----------------------------------------------------------------------------------------------------|
| 1     | Transferir<br>(apenas no P-touch<br>Transfer Manager)         | Transfere modelos de etiqueta e outros dados existentes<br>no seu computador para a impressora (quando ligada por<br>um cabo de interface USB). |
|       | Cópia de segurança<br>(apenas no P-touch<br>Transfer Manager) | Cria cópias de segurança dos dados transferidos para a<br>impressora Brother utilizando o P-touch Transfer<br>Manager.                          |
|       | Abrir                                                         | Edita os dados selecionados.                                                                                                    |
|       | Imprimir<br>(apenas na P-touch<br>Library)                    | Imprime o modelo de etiqueta selecionado na impressora.                                                                                         |
|       | Localizar                                                     | Pesquisa os dados gerenciados com a P-touch Library.                                                                                            |
|       | Estilo de exibição                                            | Muda o formato de exibição do arquivo.                                                                                                    |

## Transferir modelos de etiqueta do computador para a impressora por USB

Certifique-se de que desligou o cabo de rede ao transferir modelos por USB. (!

#### **1** Selecione a impressora para a qual vai transferir os dados.

Antes de transferir os dados, verifique se o (!)computador e a impressora estão conectados corretamente por um cabo USB e se a alimentação da impressora está ligada.

| Transferz Copio de segur                | - · · ·                                                                                                    | • 38           |                     | Ingressore:<br>Todas as impressoras |      |   |
|-----------------------------------------|----------------------------------------------------------------------------------------------------|----------------|---------------------|-------------------------------------|------|---|
| 1 m m m m m m m m m m m m m m m m m m m | JULY LICHON                                                                                                    | PROBO de Velue | 1                   | Todes as impressores                | <br> |   |
| B Costaldo pão classificado             | None I                                                                                                    | Tanamo         | 0.905               | Brother QL-3350                     |      |   |
| - 7 Films                               | econon ingping (                                                                                                | 1/0.0          | 08-08-2006 17:15:54 | Cifeo meets and                     |      |   |
| Esquenes     Bases de dados             | e-vestron.to                                                                                                    | 47900          | 00-00-2006 17:16:30 | Cipocuments and                     |      |   |
| S Recklegen                             |                                                                                                    |                |                     |                                     |      |   |
| C. Resultados da procura                |                                                                                                    |                |                     |                                     |      |   |
| Transfer Manager                        |                                                                                                    |                |                     |                                     |      |   |
| I C (Brother QL-65010)                  |                                                                                                    |                |                     |                                     |      |   |
| a Cópias de segurança                   |                                                                                                    |                |                     |                                     |      |   |
| RC (Brother QL-1056)                    |                                                                                                    |                |                     |                                     |      |   |
| - gg Conligurações                      |                                                                                                    |                |                     |                                     |      |   |
| CODAES DE SEQUIAISA                     | The second second second second second second second second second second second second second second second se |                |                     |                                     |      | _ |
|                                         |                                                                                                    |                |                     |                                     |      |   |
|                                         |                                                                                                    |                |                     |                                     |      |   |
|                                         |                                                                                                    |                |                     |                                     |      |   |
|                                         |                                                                                                    |                |                     |                                     |      |   |
|                                         |                                                                                                    |                |                     |                                     |      |   |
|                                         |                                                                                                    |                |                     |                                     |      |   |

### **2** Clique com o botão direito do mouse na pasta [Configurações] e, em seguida, selecione [Novo] e crie uma nova pasta.

Aqui, como exemplo, vamos criar a pasta "Transfer".

#### **3** Arraste os dados transferidos para a pasta que criou.

Arraste os dados transferidos de Todo o conteúdo, Layouts ou outra pasta abaixo de Filtro.

Ao transferir vários conjuntos de dados, mova todos os dados transferidos para a pasta que criou.

#### **4** Os números de Atribuição de chave são automaticamente atribuídos aos dados transferidos na pasta criada na etapa anterior.

Para mudar um número, clique com o botão direito do mouse no nome dos dados na exibição em lista e, em seguida, selecione o número de atribuição de chave.

- A Atribuição de chave é necessária para transferir dados que não sejam mensagens de texto.
- Se você alterar o número de Atribuição de chave utilizado para dados já transferidos para a unidade principal da impressora, os dados serão substituídos. É possível verificar o número de Atribuição de chave utilizado para os dados já transferidos para a impressora criando uma cópia de segurança dos dados como explicado em "Criar cópias de segurança de modelos de etiqueta" (página 23).
- É possível clicar no nome dos dados transferidos para criar novos nomes. Dependendo do modelo da impressora, pode haver restrições quanto ao número de caracteres que podem ser utilizados no nome.

VISI )R

Mr. T Oshi

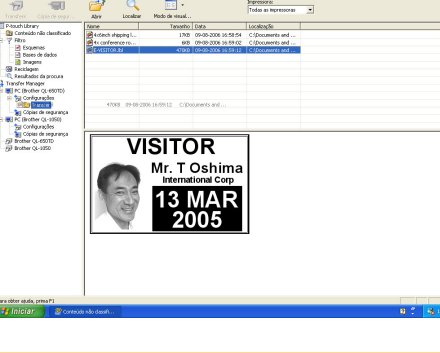

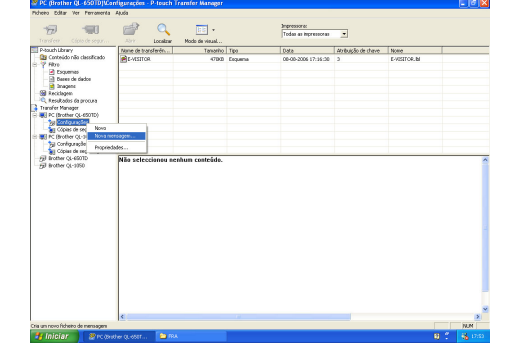

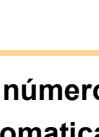

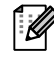

Anexo

A mensagem de confirmação da transferência é exibida.

| 19 🐨                                                                                                    | 💣 🔍                                  | 100 -                       |                                           | Inpressore:<br>Todas as impressoras |                    |      |   |
|----------------------------------------------------------------------------------------------------|--------------------------------------|-----------------------------|-------------------------------------------|-------------------------------------|--------------------|------|---|
| Transferiz Cápio de segur<br>Prépude Library                                                                                                    | Abry Localour<br>None de tracelavile | Nodo de visual<br>Tatvatho  | Teo                                       | Data .                              | ábibuicão de chave | None |   |
| Constant de substantials<br>Partial<br>Partial<br>Part |                                      | /ISITC<br>Mr. T<br>13<br>20 | OR<br>Oshima<br>Vional Corp<br>WAR<br>005 |                                     | 1                  |      |   |
| ara občer ajuda, prima F1<br>≢4 finicija z → ≫ere ope                                                                                                    |                                      | 24                          |                                           |                                     |                    |      | · |

#### **6** Clique em [OK].

Os dados na pasta selecionada na exibição de pasta são transferidos para a impressora.

Se dados específicos foram selecionados na exibição em lista, apenas os dados selecionados são transferidos para a impressora.

| P-touch Transfer Manager |                                                                                     |  |  |  |  |
|--------------------------|-------------------------------------------------------------------------------------|--|--|--|--|
| ⚠                        | Os ficheiros serão enviados do computador para a impressora.<br>Pretende continuar? |  |  |  |  |

# Criar cópias de segurança de modelos de etiqueta

Esta seção descreve como transferir modelos de etiqueta e outros dados na impressora para o computador.

- Possível apenas via conexão por cabo USB.
  - Os dados da cópia de segurança não podem ser editados no computador.
    - Nas especificações de alguns modelos de impressora pode não ser possível transferir de novo os dados da cópia de segurança para uma impressora de um modelo diferente daquele onde a cópia de segurança dos dados foi inicialmente criada.

# 1 Conecte o computador e a impressora por cabo USB e ligue a alimentação da impressora.

O nome do modelo da impressora é exibido na exibição de pastas.

Se você selecionar um nome de modelo de impressora na exibição de pasta, os dados atuais transferidos para a impressora serão exibidos.

#### 2 Selecione a impressora para criar cópia de segurança e, em seguida, clique em [].

A mensagem de confirmação da cópia de segurança é exibida.

| 🖅 📲                                                                                                    | AST .                   | Localizar | Noda de visual | Ingressiona:<br>Todas as ingressor | 8 ×                                      |                     |                              |  |
|----------------------------------------------------------------------------------------------------|-------------------------|-----------|----------------|------------------------------------|------------------------------------------|---------------------|------------------------------|--|
| such Library                                                                                                    | None de trans           | ferên     | Tananho        | Tpo                                | Data                                     | Atribuição de cheve | None                         |  |
| Contecido não classificado<br>filtro<br>El Esquenas<br>Danes de dados<br>Resultados da procura<br>nefer Manager<br>Ref Dectine do a claticitado | जीह-MSITOR<br>जीUSerMsg |           | 5468<br>948    | Plodelo<br>Transferir mercagen     | 09-08-2006 9-28:00<br>09-08-2006 9-28:00 | 1                   | E-VISITOR.pd3<br>UserMsp.pd3 |  |
| y Configuraçãos<br>Cópias de segurança                                                                                                    | Mile calcul             |           | hun costefale  |                                    |                                          |                     |                              |  |
|                                                                                                    | Niis selecci            | ionsu nen | hun costeide.  |                                    |                                          |                     |                              |  |

#### **3** Clique em [OK].

É criada uma nova pasta com um nome com a data na pasta da impressora e todos os dados da impressora são transferidos para a nova pasta.

| P-touch | Transfer Manager 🛛 🔀                                                             |
|---------|----------------------------------------------------------------------------------|
| ⚠       | Os ficheiros da impressora serão guardados no computador.<br>Pretende continuar? |
|         | OK Cancelar                                                                      |

#### Excluir todos os dados da impressora

1 Conecte o computador e a impressora por cabo USB e ligue a alimentação da impressora.

O nome do modelo da impressora é exibido na exibição de pastas.

 Clique com o botão direito do mouse na impressora e selecione [Eliminar tudo]. A mensagem de confirmação é exibida.

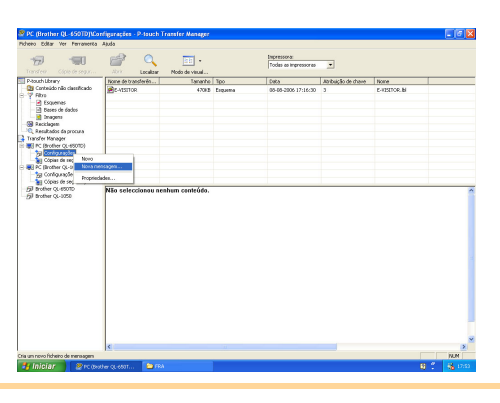

#### **3** Clique em [OK].

Todos os dados da impressora são apagados.

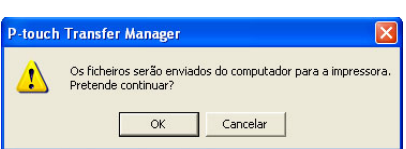

## Transferir os modelos para a impressora pela rede (apenas QL-580N / 1060N )

Para transferir os modelos para a impressora pela rede, prepare primeiro o BRAdmin Professional ou o Web BRAdmin. Primeiro, faça download a partir do nosso website.

Os nomes e imagens de impressora nas telas seguintes podem ser diferentes da impressora que você adquiriu. As telas podem variar dependendo do modelo.

- 1 Crie o modelo que deseja transferir com o P-touch Editor 5.0 e selecione o menu [Ficheiro]-[Transferir modelo...] para registrar.
- <text><section-header><section-header><section-header><section-header>

Introdução

Criar Etiquetas

24

**4** Escolha a função Carregar firmware do BRAdmin Professional (1) ou do Web BRAdmin (2).

(1) Escolha [TFTP PUT] e clique no botão [OK].

|               | ОК       |
|---------------|----------|
| TETP PUT      | Cancelar |
| TFTP GET      |          |
| 🔿 Netware GET |          |

(2) Clique no botão [Load Firmware] na parte superior da tela.

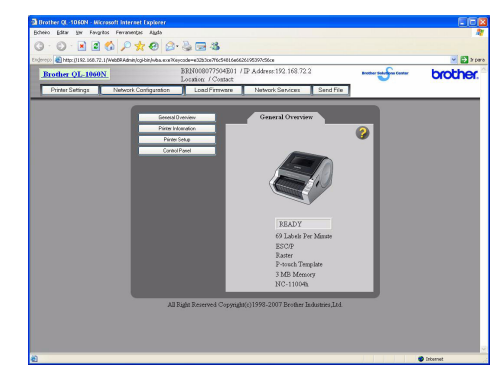

# **5** Escolha o arquivo com formato .blf que foi salvo na Etapa 3 e carregue-o na impressora.

 Escolha o arquivo .blf e clique no botão [OK].

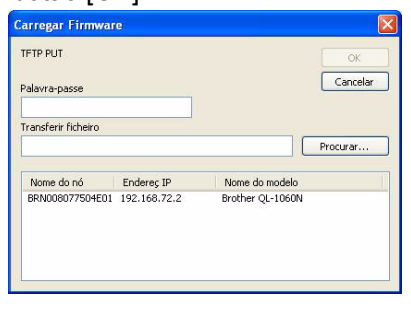

(2) Escolha o arquivo .blf e clique no botão [Submit].

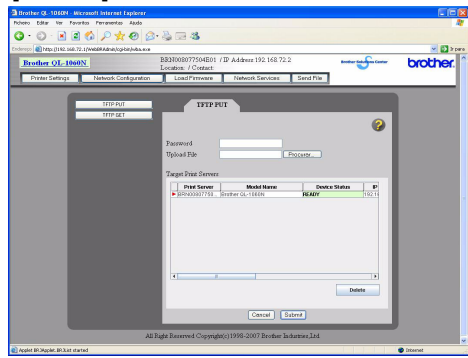

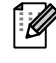

A senha padrão é "access".

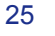

Criar Etiquetas

# **Como utilizar a P-touch Library**

## Iniciar a P-touch Library

É possível iniciar a P-touch Library e editar e imprimir etiquetas.

#### Clique no botão [Iniciar], selecione [Todos os Programas (Programas)] -[Brother P-touch] - [P-touch Tools] - [P-touch Library 2.1]. A P-touch Library é iniciada.

#### Abrir e editar dados

Escolha os dados que deseja editar e, em seguida, clique em 🛛 🚔 .

O aplicativo associado com os dados é aberto e é possível editar os dados.

O aplicativo iniciado depende dos dados. Por exemplo, para um modelo P-touch, o P-touch Editor é iniciado.

| Todo conteúdo - P-touch Lit<br>Ficheiro Editar Ver Ferram                                                                                                    | rary<br>enta Ajuda               |     |
|----------------------------------------------------------------------------------------------------|----------------------------------|-----|
| Alarir Imprimir                                                                                                    | Coalizar Modo de visualização    |     |
| P-touch Library     Goodo conteúdo     Goodo conteúdo     Goodo conteúdo     Goodo conteúdo     Goodo conteúdo     Goodo conteúdo     Conteúdo conteúdo     Resultados da procura |                                  |     |
|                                                                                                    | Não seleccionou nenhum conteúdo. |     |
| Para obter sinda, nrima Fl                                                                                                    |                                  | NIM |

### Imprimir etiquetas

ſØ

Escolha o modelo de etiqueta que deseja imprimir e, em seguida, clique em

A etiqueta é impressa pela impressora conectada.

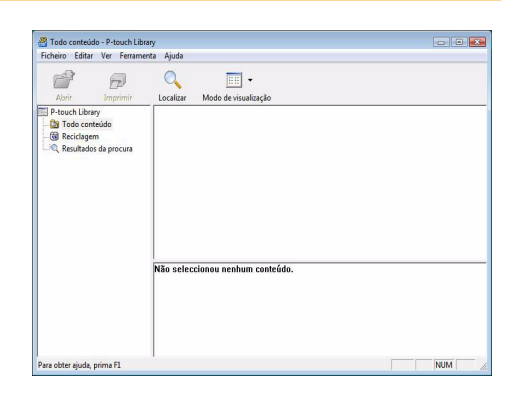

Anexo

Criar Etiquetas

# **Procurar etiquetas**

É possível pesquisar modelos de etiqueta registrados na P-touch Library.

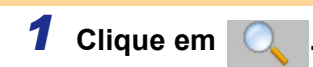

A caixa de diálogo [Localizar] é exibida.

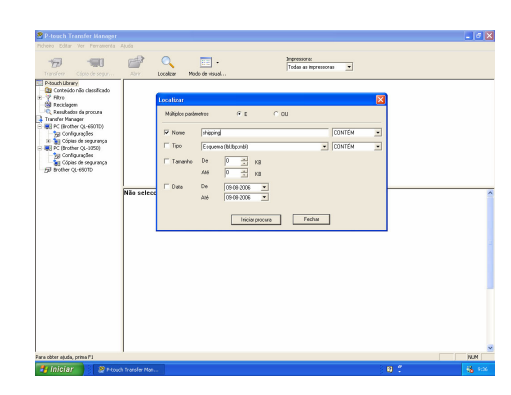

# 2 Verifique os itens a serem utilizados como condições de pesquisa e defina os itens de pesquisa.

Os itens de pesquisa podem ser definidos da seguinte forma.

| Configurações        | Detalhes                                                                                                    |
|----------------------|----------------------------------------------------------------------------------------------------|
| Múltiplos parâmetros | Define o método para combinar vários itens de pesquisa. Se você escolher E, a pesquisa inclui arquivos que atendam todas as condições. Se escolher OU, a pesquisa inclui arquivos que atendam qualquer uma das condições. |
| Nome                 | Insere o nome dos dados a pesquisar.                                                                                                    |
| Тіро                 | Escolhe o tipo de dados a pesquisar.                                                                                                    |
| Tamanho              | Define o tamanho dos dados a pesquisar.                                                                                                    |
| Data                 | Define a data e a hora quando dados a serem pesquisados foram modificados pela<br>última vez.                                                                                                    |

**3** Clique em [Iniciar procura]. A pesquisa é iniciada.

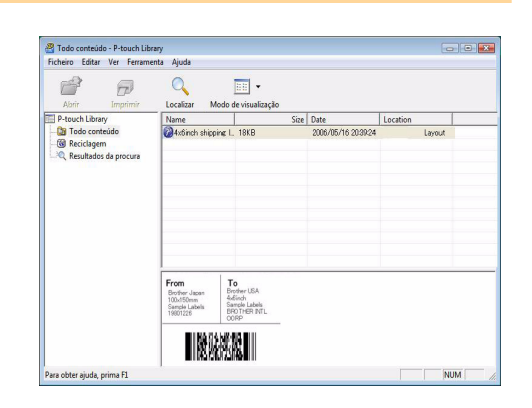

Feche a caixa de diálogo [Localizar]. Os resultados da pesquisa podem ser verificados em Resultados da pesquisa na exibição de pasta.

É possível registrar os dados na P-touch Library arrastando e soltando-os na pasta Todo o conteúdo ou sua exibição em lista. Para que os modelos de etiquetas criados no P-touch Editor sejam registrados automaticamente na P-touch Library, utilize o seguinte método.

- 1. No menu P-touch Editor, selecione [Ferramentas] [Opções].
- 2. Na caixa de diálogo [Opções] na guia [Geral], clique em [Definições de registro].
- 3. Escolha o momento para registrar os modelos de etiqueta com o P-touch Editor e clique em [OK].

Anexo

# **Como usar o P-touch Editor Lite** (apenas QL-700 e Windows<sup>®</sup>)

Não é necessário instalar o driver ou software para o P-touch Editor Lite. Com o P-touch Editor Lite, é possível criar diversos layouts de etiqueta simples de maneira fácil e rápida.

1 Clique duas vezes em 🔗.

O P-touch Editor Lite é iniciado.

#### Janela de layout

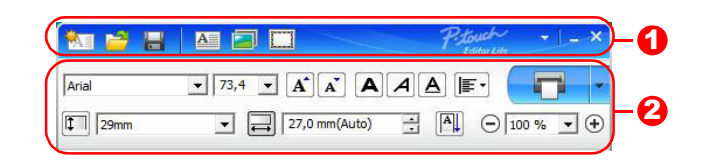

#### **1** Barra de ferramentas de comandos

| Ícone    | Função                                                                                                    |
|----------|----------------------------------------------------------------------------------------------------|
| <b>*</b> | Exibe a Nova janela para criar uma nova etiqueta.                                                                                                    |
| <b>1</b> | Abre um arquivo salvo com o P-touch<br>Editor Lite.                                                                                                    |
|          | Salva os dados no seu computador, etc, mas não na etiquetadora.                                                                                                    |
| A        | Insira uma nova caixa de texto<br>(conveniente ao se criar etiquetas<br>contendo linhas de texto únicas e<br>diversas).                                                                                                    |
|          | Insere uma imagem na etiqueta.<br><b>De um arquivo</b> : Insere uma imagem<br>armazenada no computador.<br><b>Captura de tela</b> : Insere a área<br>selecionada da tela do computador como<br>um gráfico.<br><b>Símbolo</b> : Insere um dos símbolos<br>integrados do computador. |
|          | Insere um quadro.                                                                                                    |
| •        | Exibe o menu.<br>O menu inclui toda a funcionalidade do<br>P-touch Editor Lite.                                                                                                    |
|          | Minimiza o P-touch Editor Lite.                                                                                                    |
| ×        | Sai do P-touch Editor Lite.                                                                                                    |

#### **2** Barra de ferramentas de propriedade

| Ícone Função      |                                                                                                    |  |  |
|-------------------|----------------------------------------------------------------------------------------------------|--|--|
| Arial             | Clique 🚽 para mudar a fonte.                                                                                                    |  |  |
| 73,4 <b>• A A</b> | Clique – para especificar o<br>tamanho da fonte.<br>É possível aumentar ou<br>reduzir o tamanho da fonte<br>clicando em 🛋 ou 🛋.                     |  |  |
| BIU               | Especifica o estilo da fonte:<br>B Negrito I Itálico U<br>Sublinhado                                                                                |  |  |
|                   | Especifica o alinhamento do texto em uma caixa de texto.                                                                                            |  |  |
| 29mm              | Define a largura da fita.<br>Clique em 🗊 para detectar<br>automaticamente a largura<br>da fita inserida.                                            |  |  |
| ↓ 27,0 mm(Auto) ÷ | Define o comprimento da<br>etiqueta. Clique em 🗐 para<br>ajustar automaticamente o<br>comprimento da etiqueta<br>para acomodar o texto<br>inserido. |  |  |
|                   | Define/cancela a direção da etiqueta na vertical.                                                                                                   |  |  |
| ⊖ 100 % ▼ +       | Clique em → para definir o<br>fator de zoom da Exibição de<br>etiquetas.<br>O fator de zoom também<br>pode ser alterado clicando<br>em - ou +.      |  |  |

| Ícone | Função                                                                                                    |
|-------|----------------------------------------------------------------------------------------------------|
|       | Clique <b>Para imprimir</b><br>normalmente ou <b>Para</b><br>imprimir com opções.<br><b>Corte automático</b> : Cada<br>etiqueta é cortada<br>automaticamente após a<br>impressão.<br><b>Cortar no final:</b> Corta as<br>etiquetas depois da<br>impressão da última etiqueta.<br><b>Cópias</b> : Imprime diversas<br>cópias de uma etiqueta. |

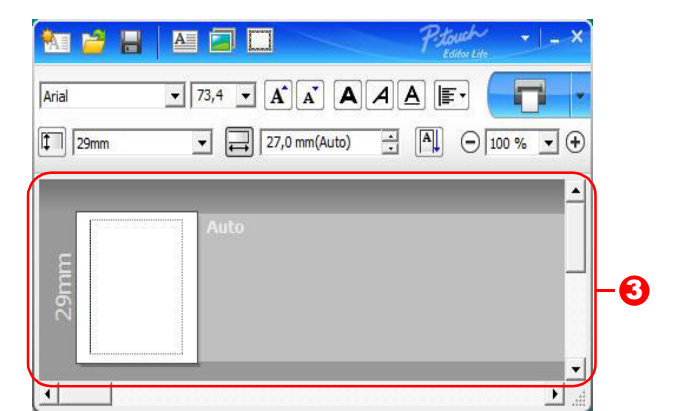

#### 3 Exibição de etiquetas

| Visor         | Função                                                                                                    |  |  |
|---------------|----------------------------------------------------------------------------------------------------|--|--|
| 2             | Esta exibição de etiquetas é exibida ao se iniciar o software. A largura da fita definida atualmente é exibida à esquerda da imagem da etiqueta. Quando "Auto" (Automático) é exibido à direita, o comprimento da fita é ajustado automaticamente ao comprimento do texto.                                                 |  |  |
|               | É possível arrastar a borda da etiqueta para mudar manualmente o comprimento e<br>a largura da etiqueta. Mova o ponteiro para a borda das áreas da etiqueta. Quando<br>a linha azul for exibida, arraste-a até o comprimento ou largura desejada.                                                                          |  |  |
|               | É possível ajustar o tamanho da janela do P-touch Editor Lite. Basta mover o ponteiro sobre uma extremidade da janela do P-touch Editor Lite e arrastá-lo para ajustar o tamanho assim que o ponteiro mudar para o formato de uma seta.                                                                                    |  |  |
|               | Há diretrizes exibidas algumas vezes, ao se mover objetos. Elas são exibidas<br>quando o objeto é alinhado na extremidade esquerda, direita, superior ou inferior da<br>área de impressão, ou no centro. Na ilustração à esquerda, as diretrizes indicam<br>que o objeto foi centralizado na extremidade superior da fita. |  |  |
|               | Caixas de texto, imagens e quadros inseridos são considerados objetos. Os objetos são cercados por alças (indicadas por oito pontos azuis).                                                                                                    |  |  |
| Area<br>Maria | Indica que um objeto está selecionado.                                                                                                    |  |  |
|               | O ponteiro muda para uma seta ao passar por uma alça. O tamanho do objeto pode ser alterado arrastando-se a alça.                                                                                                    |  |  |
|               | É possível mover objetos arrastando-os quando o ponteiro tiver o formato de uma cruz. Em objetos de texto, o ponteiro apenas muda para uma cruz quando passa pela borda do objeto.                                                                                                    |  |  |

| mm ▼ → 27,0 mm(Auto) · A↓ |                      | Ctrl+Z |
|---------------------------|----------------------|--------|
|                           | Repetir              | Ctrl+Y |
| Auto                      | Cortar               | Ctrl+X |
|                           | Copiar               | Ctrl+C |
|                           | Colar                | Ctrl+V |
|                           | Margens              | ٠      |
|                           | Inserir              | +      |
|                           | Direcção             | ۲      |
|                           | Numeração            |        |
|                           | Alterar imagem       |        |
|                           | Rodar                | •      |
|                           | Ordem                | •      |
|                           | Opções               |        |
|                           | Brother Solutions Co | enter  |
|                           | Acerca de            |        |
|                           | C-te                 | 41. 54 |

#### Outras funções (disponíveis no menu exibido ao se clicar com o botão direito do mouse)

N.4.-----

| wienu          | Fazer ISlo                                                                              |  |  |
|----------------|-----------------------------------------------------------------------------------------|--|--|
| Anular         | Clique <b>Anular</b> para desfazer a última operação.                                   |  |  |
| Repetir        | Clique <b>Repetir</b> para refazer uma operação desfeita.                               |  |  |
| Cortar         | Selecione a área de texte (ou objete) que deseja reportar ou conjer o colocione         |  |  |
| Copiar         | Cortar ou Copiar. Clique na área de destino e selecione Colar                           |  |  |
| Colar          | Cortar ou Copiar. Cilque na alea de destino e selecione Colar.                          |  |  |
| Margens        | Sempre desative para QL.                                                                |  |  |
|                | Clique Inserir.                                                                         |  |  |
|                | Selecione Caixa de texto para inserir texto na etiqueta.                                |  |  |
| Inserir        | Selecione <b>Do ficheiro</b> para inserir uma imagem armazenada no computador.          |  |  |
|                | Selecione <b>Captura de tela</b> para inserir a área selecionada da tela do computador. |  |  |
|                | Selecione <b>Símbolo</b> para inserir um dos símbolos integrados do computador.         |  |  |
|                | Selecione <b>Moldura</b> para inserir uma moldura integrada do P-touch Editor Lite.     |  |  |
| Direção        | Selecione o objeto de texto e clique Texto horizontal ou Texto vertical para mudar      |  |  |
| Diroção        | a direção do texto.                                                                     |  |  |
|                | Selecione o número ou letra no seu texto e clique Numeração para avançar                |  |  |
|                | consecutivamente o número ou letra em cada etiqueta. Clique 🚽 à direita do botão        |  |  |
| Numeração      | Imprimir e clique Opções de impressão. Marque a caixa de Numeração e insira             |  |  |
|                | o número de etiquetas para impressão no campo <b>Contagem</b> . Clique no botão         |  |  |
|                | Imprimir.                                                                               |  |  |
| Alterar imagem | Selecione a imagem e clique Alterar imagem para substituir a imagem atual por           |  |  |
|                | uma imagem diferente.                                                                   |  |  |
| Rodar          | Girar objetos para 0°, 90°, 180° ou 270°.                                               |  |  |
|                | Selecione um dos objetos e clique Ordem, depois Colocar em primeiro plano,              |  |  |
| Ordem          | Colocar em último plano, Trazer para a frente, ou Trazer para trás para definir         |  |  |
|                | a ordem de cada objeto na camada.                                                       |  |  |
|                | Clique <b>Opções</b> .                                                                  |  |  |
|                | Selecione mm (mm) ou polegadas (in) para definir a configuração da unidade de           |  |  |
|                | medida.                                                                                 |  |  |
| Opções         | Selecione o idioma do P-touch Editor Lite. Reinicie o aplicativo para aplicar o novo    |  |  |
|                | Idioma selecionado.                                                                     |  |  |
|                | Selecione Mostrar novo valor após a impressão ou Repor para valor original              |  |  |
|                | para definir a opção de numeração.                                                      |  |  |

| Menu                                          | Fazer isto                                                                                                    |
|-----------------------------------------------|----------------------------------------------------------------------------------------------------|
| Brother Solutions Center<br>Acerca de<br>Sair | Clique <b>Brother Solutions Center</b> para ir ao website para obter ajuda e<br>informações.<br>Clique <b>Acerca de</b> para saber a versão do P-touch Editor Lite.<br>Clique <b>Sair</b> para sair do P-touch Editor Lite. |

32 🕨

Anexo

# Fazer download de uma nova categoria de coleção de etiquetas para o P-touch Editor / Atualização do P-touch Editor Software e P-touch Editor Lite (apenas QL-700)

Usando o P-touch Update Software, é possível fazer o download de categorias de coleção de etiquetas para o seu computador, para impressão usando o P-touch. Além disso, pode ser realizada a atualização da versão mais recente do software usando esta ferramenta.

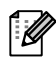

ſŰ

· Para usar o P-touch Update Software, é necessário instalá-lo a partir do CD-ROM fornecido.

- Consulte o Manual de Configuração Rápida para obter detalhes sobre como instalar o software.
- É necessária conexão à internet para iniciar o P-touch Update software.
- Designs de coleção de etiquetas não podem ser editados.
- O software e o conteúdo deste manual podem ser diferentes.
- Ao se instalar o P-touch Update Software, um ícone será instalado na área de trabalho para sua conveniência. Para verificar a existência de novos designs de coleção de etiquetas, basta clicar no ícone para iniciar o software.

O exemplo descrito a seguir utiliza o Windows Vista<sup>®</sup>. Nas etapas a seguir, você verá XX-XXXX. Leia "XX" como nome da QL-700.

## Fazer download de uma nova categoria de coleção de etiquetas para o P-touch Editor / Atualização do P-touch **Editor Software**

Clique duas vezes em [P-touch Update Software].

- · O método descrito a seguir também pode ser usado para iniciar o P-touch Update Software.
  - · Clique em [Iniciar], [Todos os Programas] [Brother P-touch] [P-touch Update Software].
  - · Se for exibida uma mensagem notificando o usuário que o Editing Software (P-touch Editor) está com a versão mais recente quando iniciado, clique [Sim] e depois siga para a Etapa 3.
- 2 Clique no ícone [Atualização do software do computador].

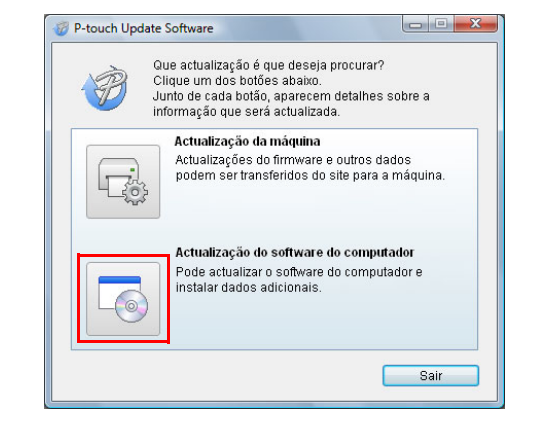

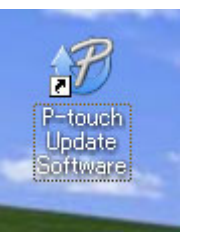

33 Fazer download de uma nova categoria de coleção de etiquetas para o P-touch Editor / Atualização do P-touch Editor Software

**3** Selecione [Impressora] e [Idioma], marque a caixa de seleção ao lado da coleção de etiquetas a ser instalada ou do software a ser atualizado, e depois clique

[[

[Instalar].

 Clique "Clique aqui para obter detalhes" no canto superior direito para visualizar uma página na web com exemplos específicos de designs de coleção de etiquetas.

- · Se estiver usando um Mac, não será possível fazer download de uma nova categoria de coleção de etiquetas para o P-touch Editor; entretanto, será possível atualizar o software do P-touch Editor.
- **4** A coleção de etiquetas instalada será salva na guia [Coleção de etiquetas] do P-touch Editor.

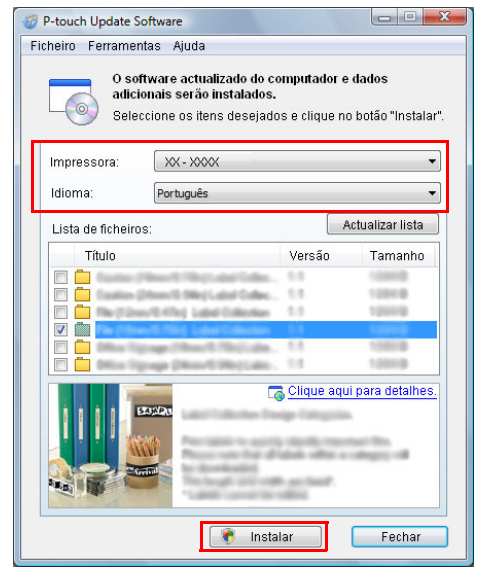

| Seleccionar impressora | Abrir 🚰 Abrir ficheir              | ro Ver <u>h</u> istórico  |
|------------------------|------------------------------------|---------------------------|
| Tamanho de Fita        | Criar novo esquema                 | ção Colecção de etiquetas |
|                        | A                                  | A                         |
|                        | Texto horizontal                   | Texto vertical            |
| Ajuda - Como           | Não mostrar esta mensagem no arran | que                       |

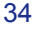

# Atualização do P-touch Editor Lite

#### 1 Ligue a máquina e conecte o cabo USB.

U

Certifique-se de que o Editor Lite esteja desligado antes de conectar a QL-700 ao seu computador com o cabo USB. Mantenha pressionado o botão Editor Lite até que a lâmpada do Editor Lite se apague.

### **2** Clique duas vezes no ícone [P-touch Update Software].

 O método descrito a seguir também pode ser usado para iniciar o P-touch Update Software.
 Clique em [Iniciar], [Todos os Programas] - [Brother P-touch] - [P-touch Update Software].

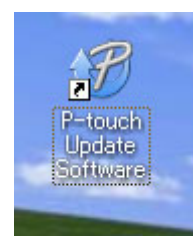

**3** Clique no ícone [Atualização da máquina].

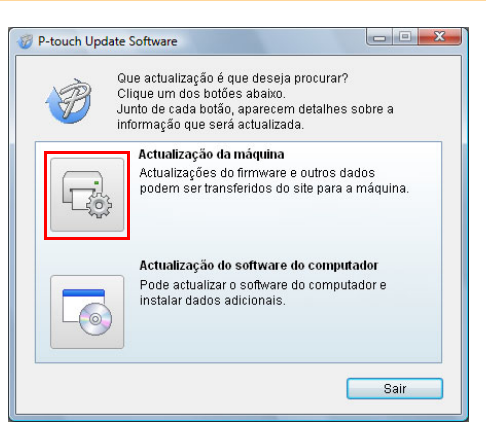

**4** Selecione [Impressora], certifique-se de que a mensagem [A máquina está ligata correctamente.] seja exibida e depois clique em [OK].

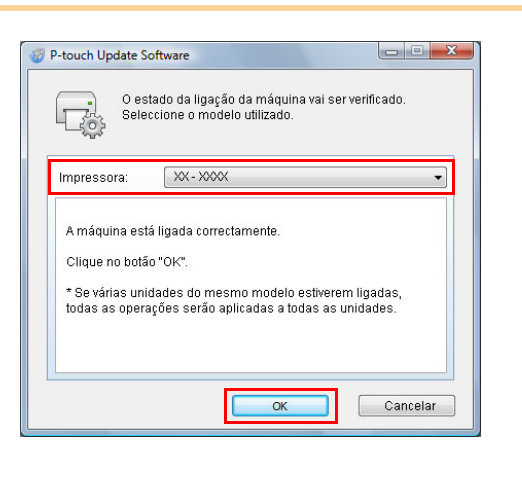

Introdução

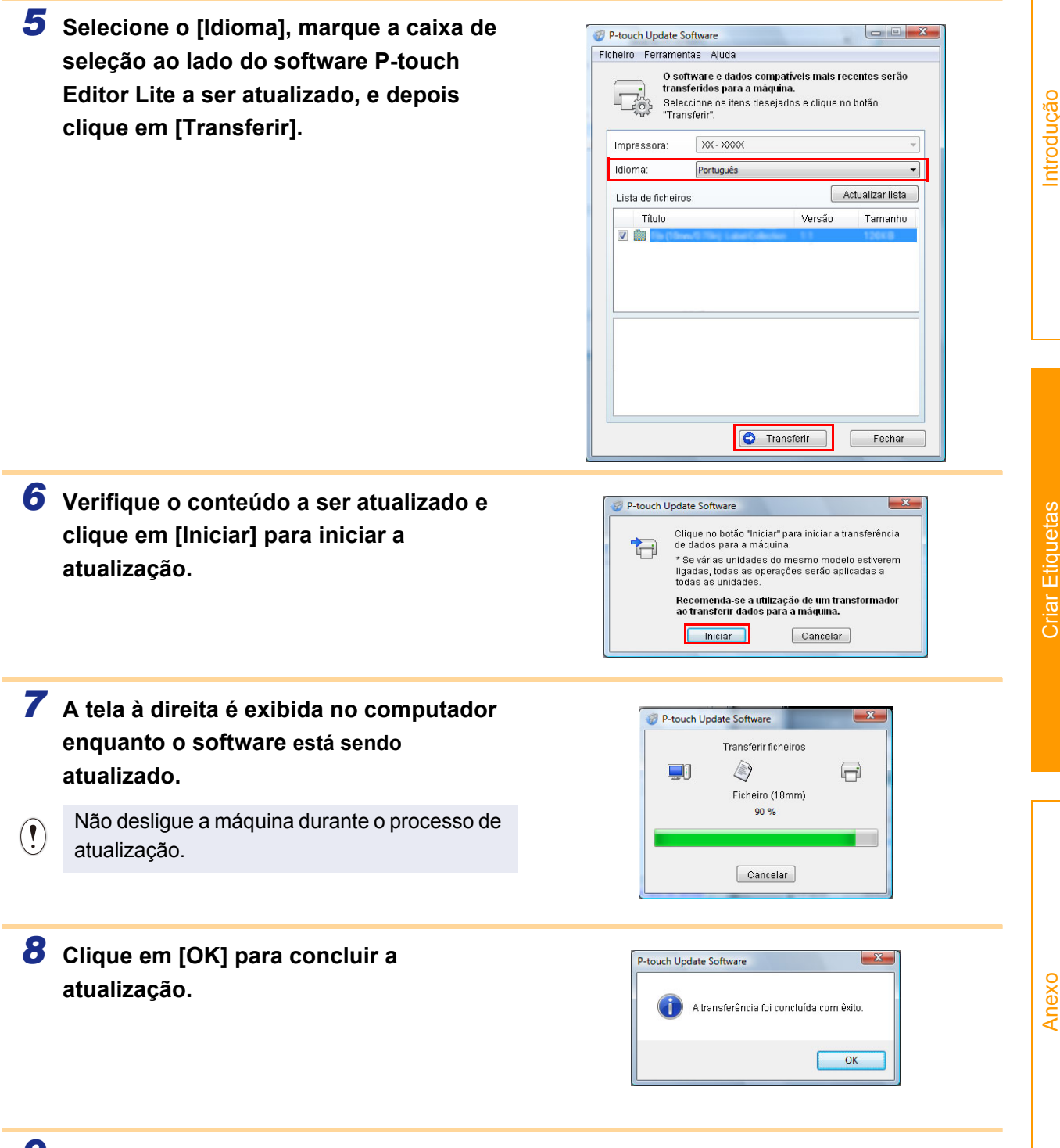

**9** O monitor retornará à tela de inserção quando a atualização for concluída.

# **Como utilizar o P-touch Editor para Macintosh**

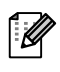

Esta seção oferece uma visão geral do P-touch Editor. Consulte a Ajuda do P-touch Editor para obter detalhes.

# Iniciar o P-touch Editor

 Clique duas vezes em [Applications] (Aplicativos) e depois em [P-touch Editor 5.0].

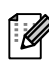

Se criou um pseudônimo, clique duas vezes no pseudônimo.

| Image: Image: | \$×                                   |                                                                                                    |                                                                                     | Q   |          |
|----------------------------------------------------------------------------------------------------|---------------------------------------|----------------------------------------------------------------------------------------------------|-------------------------------------------------------------------------------------|-----|----------|
| Applications Library System Users                                                                                                    | 1 1 1 1 1 1 1 1 1 1 1 1 1 1 1 1 1 1 1 | Mail     Photo Booth     Photo Booth     Proview     QuickTime Player     Safari     Sherlock     Stickles     Stickles     System Preferences     TextEdit     Utilities | AutoFormat<br>Help<br>Pecuch Editor<br>Read Me.rtf<br>Template<br>Uninstall P-touch | 4 4 | Preview: |

A janela de layout é exibida.

2 Clique duas vezes no aplicativo "P-touch Editor". O P-touch Editor é iniciado. Introdução

## Janela de layout

#### Modo Standard

Este modo permite a fácil criação de etiquetas com texto e imagens. A janela de layout é composta pelas seguintes seções:

|                    |                                          |                        |                       |                         | Untitled4            | .lbx                |           |                                                                           |                                                                                                 | 0            |           |
|--------------------|------------------------------------------|------------------------|-----------------------|-------------------------|----------------------|---------------------|-----------|---------------------------------------------------------------------------|-------------------------------------------------------------------------------------------------|--------------|-----------|
| ┣━┫                |                                          | A 🗆                    |                       | 2                       |                      |                     |           |                                                                           | 0                                                                                               | (Shap)       |           |
|                    | New/Open Paper                           | Text Frame             | Image F               | avorites Layout         | Print S              | ave                 |           | 0                                                                         | Inspecto                                                                                        | or Snap Mode |           |
| C                  |                                          | • 🔲 • 🏢                | 456775                | 2                       |                      | 3                   |           | 4                                                                         | 200%                                                                                            | 5            |           |
|                    |                                          |                        |                       |                         |                      |                     |           | Allows th<br>specified<br>Font<br>Arial<br>Style<br>B<br>Text P<br>Text P | Text<br>Text<br>text propertie<br>2<br>2<br>2<br>2<br>2<br>2<br>2<br>2<br>2<br>2<br>2<br>2<br>2 |              |           |
|                    | sample.csv                               | F2                     | 計 Adds fields         | F4                      | F5                   | 1/1<br> F6          | Q 4       |                                                                           | Horizonta     Vertical Te                                                                       | F10          |           |
|                    | 1 Jate                                   | litte                  | воау                  | Code                    | Memoi                | Memoz               | Memos     | Memo4                                                                     | Memos                                                                                           | Memo         |           |
| -                  |                                          |                        |                       |                         |                      |                     |           |                                                                           |                                                                                                 |              |           |
|                    |                                          |                        |                       |                         |                      |                     |           |                                                                           |                                                                                                 |              |           |
| Bar<br>Cor<br>(Ima | rra de coma<br>ntém coman<br>agem), etc. | andos<br>dos com       | o New/C               | pen (No                 | vo/Abrir             | ), Paper            | (Papel),  | Text (Te                                                                  | xto), Fra                                                                                       | me (Molo     | dura), Im |
| Bar<br>Disj        | rra de ferra<br>ponibiliza fe            | mentas<br>rramenta     | Desenh<br>s para es   | ar/Editai<br>scolher u  | r<br>m objeto        | o, inserir          | texto, de | senhar g                                                                  | gráficos,                                                                                       | etc.         |           |
| Ins<br>Per         | petor<br>mite inserir                    | e formata              | ar texto, i           | magens,                 | etc., fac            | cilmente.           |           |                                                                           |                                                                                                 |              |           |
| Jan<br>Utili       | nela de layo<br>izada para e             | out<br>xibir e ed      | litar obje            | tos.                    |                      |                     |           |                                                                           |                                                                                                 |              |           |
| Jan<br>Exil        | nela de ban<br>be um banco               | co de da<br>o de dado  | ados<br>os.           |                         |                      |                     |           |                                                                           |                                                                                                 |              |           |
| O m<br>Con:        | enu [View] (<br>sulte a Ajud             | Ver) perr<br>a do P-tc | nite exib<br>uch Edit | ir/ocultar<br>or para o | as barra<br>bter det | as de fer<br>alhes. | ramentas  | s e janela                                                                | as.                                                                                             |              |           |

#### Modo Snap

Com este modo é possível fazer uma captura de tela, imprimir como imagem e salvar para utilização futura. Para iniciar o modo Snap, siga as etapas abaixo.

#### Ao se clicar em [Modo Snap], a caixa de diálogo da descrição do modo Snap é exibida. Clique em or.

Ao se marcar a caixa de seleção [Do Not Display This Dialog Again] (Não mostrar esta mensagem novamente), é possível ir diretamente ao modo Snap na próxima vez.

| Screen Capture function                                                                        | Drag-and-Drop function        | Print Text function |
|------------------------------------------------------------------------------------------------|-------------------------------|---------------------|
| Flower                                                                                         | P-touch Electronic            | Pitent 7            |
| reliding product allowing, de<br>growt, device, marketine in<br>solar and service. Mit: the ge |                               | A.2033              |
| that next and exceed outline                                                                   | P-touchtxt                    |                     |
| Drop or Input                                                                                  | Drop of Input                 | A.2033              |
| Click the P-to                                                                                 | ouch icon to return to the la | vout window.        |
|                                                                                                |                               |                     |
| Do Not Display This Dia                                                                        | alog Again                    |                     |

#### **2** O modo Snap é exibido.

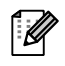

Consulte a Ajuda do P-touch Editor para obter detalhes.

| P Snap | Drop or Input |  |
|--------|---------------|--|
|--------|---------------|--|

## Iniciar a Ajuda do P-touch Editor

Esta seção explica como iniciar a Ajuda do P-touch Editor para Mac. O exemplo descrito a seguir utiliza o Mac OS X 10.4.9.

#### A partir do diálogo Novo/Abrir

No diálogo New/Open (Novo/Abrir), clique em <u>Help-How To (Ajuda - Como)</u>.

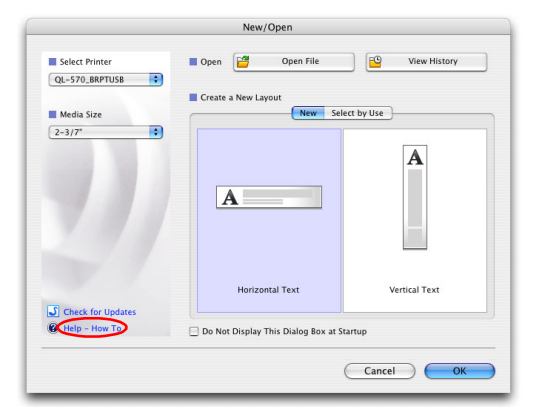

#### Do P-touch Editor

Para iniciar a Ajuda do P-touch Editor, clique em Help (Ajuda) e escolha P-touch Editor Help (Ajuda do P-touch Editor).

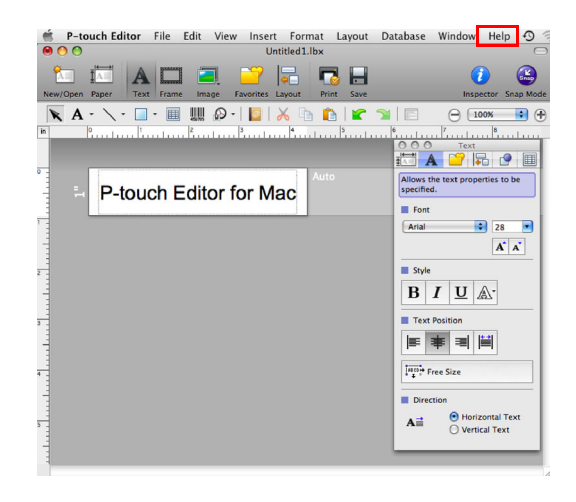

# Imprimir diretamente a partir de outros aplicativos

É possível utilizar esta máquina para imprimir diretamente a partir da maioria dos aplicativos Windows<sup>®</sup> instalando o driver da impressora.

Anexo

Como o tamanho do papel desta impressora é diferente de outras impressoras normais, pode não ser possível imprimir mesmo após a instalação do driver da impressora e do software do aplicativo, a menos que o software do aplicativo permita a definição do tamanho da etiqueta correto.

# Definição do Driver da Impressora

Nas etapas descritas a seguir, QL-XXX será exibido. Leia "XXX" como nome da sua impressora. Os nomes de impressora nas telas seguintes podem ser diferentes do nome da impressora adquirida. As telas podem variar dependendo do modelo. O exemplo descrito a seguir utiliza o Windows Vista<sup>®</sup>.

- No Windows Vista<sup>®</sup> / Windows<sup>®</sup> 7
   Do [Painel de Controle], vá para [Hardware e Sons] e abra [Impressoras (Windows Vista<sup>®</sup>) / Dispositivos e Impressoras (Windows<sup>®</sup> 7)].
  - No Windows<sup>®</sup> XP
     Do [Painel de Controle], vá para [Impressoras e Faxes].

Para obter detalhes, consulte a Ajuda do Windows<sup>®</sup>.

2 Escolha "Brother QL-XXX" e clique com o botão direito do mouse e selecione [Selecionar as preferências de impressão]. A caixa de diálogo [Preferências de

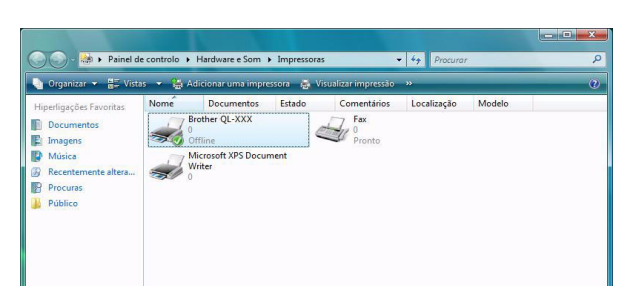

impressão da Brother QL-XXX] é exibida.

**3** Escolha cada item e clique [OK].

Guia [Básico]

É possível definir o tamanho do papel, número de cópias, qualidade e opção de recorte.

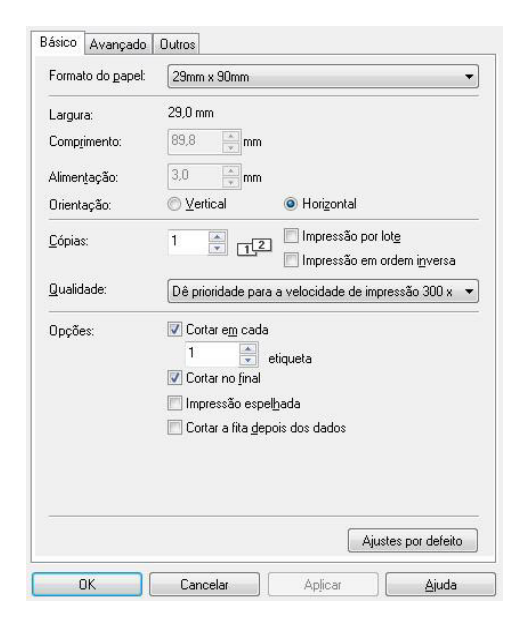

Anexo

• Guia [Avançado]

É possível definir opções gráficas ([Retícula], "Luminosidade" e "Contraste") e "Formato da fita contínua".

É possível alterar o formato da etiqueta ou criar um novo formato de etiqueta a partir da caixa de diálogo "Formato da fita contínua", exibida ao se clicar em [Definições...].

Defina o nome do formato ("Nome") e tamanho ("Largura", "Comprimento" e "Alimentação"), e clique em [Ajustes por defeito].

| Exportar lista de forma |
|-------------------------|
| Importar lista de forma |
| Apagar                  |
| Editar                  |
| <u>Novo</u>             |
| Alimentação:            |
| Comprimento:            |
| Larguia.                |

Básico Avançado Outros

Eormato da fita contínua

OK

Retícula

🔘 para logotipo/texto

para etiquetas em geral, inclusive imagens Difusão de erro

-20

Aplica

0

0

0

🕜 Definições.

Ajustes por defeito

Ajuda

X

+20

Binário para texto/gráfico Pontilhamento

Luminosidade:

Cancelar

I Definições do formato da fita contínua

Contraste:

Gráficos

ABC

• Guia [Outros] É possível alterar a "Unidade" (mm ou polegada).

| Básico Avançado Out            | ros                          |                     |
|--------------------------------|------------------------------|---------------------|
| Unidade:                       | ⊚ mm<br>⊙ P <u>o</u> legadas |                     |
| 🔲 Ordenar traço de <u>f</u> on | e                            |                     |
|                                |                              |                     |
|                                |                              |                     |
|                                |                              |                     |
|                                |                              |                     |
|                                |                              |                     |
|                                |                              |                     |
|                                |                              | Ajustes por defeito |
| ок                             | Cancelar Aplic               | car ) Ajuda         |

**4** Feche a janela [Impressoras].

## Imprimir a partir de outros aplicativos

Vamos utilizar o Microsoft<sup>®</sup> Word como um exemplo.

Nas etapas descritas a seguir, QL-XXX será exibido. Leia "XXX" como nome da sua impressora. Os nomes de impressora nas telas seguintes podem ser diferentes do nome de impressora adquirida. As telas podem variar dependendo do modelo.

#### 1 Clique em 随 e em 🔒.

A caixa de diálogo [Imprimir] é exibida.

#### **2** Escolha "Brother QL-XXX".

É possível alterar as definições do Driver da Impressora a partir da caixa de diálogo [Propriedades], exibida ao se clicar em receiva.

| Nome:                                                                        | Brother QL-XXX                                                | Propriedades                |
|------------------------------------------------------------------------------|---------------------------------------------------------------|-----------------------------|
| Estado:<br>Tipo:<br>Onde:<br>Comentário:                                     | Inactivo<br>Brother QL-XXX<br>LPT1:                           | Localizar impressora        |
| Intervalo de in<br><ul> <li><u>T</u>udo</li> <li>Pági<u>n</u>a(s)</li> </ul> | pressão<br>De: 🗢 até <u>:</u> 🖈                               | Cópias<br>Número de gópias: |
| Imprimir<br><u>S</u> elecção<br><u>E</u> olhas act<br>Ignorar ár             | O Livro inteiro<br>ivas O Tabela<br>eas de impr <u>e</u> ssão | Gala Gala V Agrupar         |

3 Clique em 쩭 para fechar a caixa de diálogo [Imprimir].

**4** Ao se clicar em [Esquema de página], a faixa é exibida. Em seguida, clique na marca à direita de Configurar página.

A caixa de diálogo [Configurar página] é exibida.

5 Clique na guia [Papel] e selecione o tamanho do papel que pretende imprimir.
 Também é possível escolher o Formato de etiqueta que adicionou na → Página 40.
 Também é possível definir as margens da página na guia [Margens].

| Margens              | Papel                      | Esquema           |             |      |                                          |                    |             |   |
|----------------------|----------------------------|-------------------|-------------|------|------------------------------------------|--------------------|-------------|---|
| Taman <u>h</u> o d   | le papel:                  |                   |             |      |                                          |                    |             |   |
| A4                   |                            |                   | •           |      |                                          |                    |             |   |
| Largura:             | 21 cm                      |                   |             |      |                                          |                    |             |   |
| Altura:              | 29,7 cm                    |                   | \$          |      |                                          |                    |             |   |
| Origem de            | papel                      |                   |             |      |                                          |                    |             |   |
| Prim <u>e</u> ira p  | página:                    |                   |             |      | Outras páginas:                          |                    |             |   |
| Tabulero<br>Seleccão | o predefini<br>o automátic | lo (Selecção<br>a | o automátic | a) 🔺 | Tabulero predefini<br>Seleccão automátic | do (Selecção<br>ca | automática) | * |
|                      |                            |                   |             |      |                                          |                    |             |   |
| Pré-visualiz         | ar                         |                   |             | Ŧ    |                                          |                    |             | Ŧ |
| Pré-visualiz         |                            |                   |             |      |                                          |                    |             | Ŧ |

#### **6** Clique em **exa** para voltar para o seu documento.

O tamanho da janela do Microsoft<sup>®</sup> Word é ajustada ao tamanho do papel escolhido. Edite o documento conforme necessário.

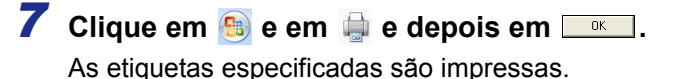

Criar Etiquetas

Anexo